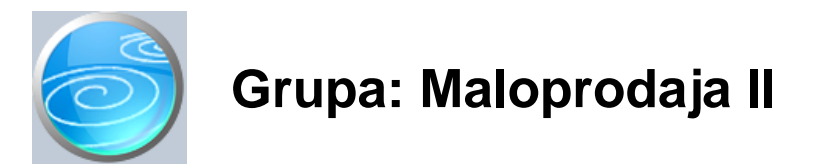

#### DOKUMENTI:

- PKV PRIMKA
- PKT PRIMKA
- PKV PROMET
- PKT PROMET
- PROMET USLUGA
- PKV POVRATNICA
- PKT POVRATNICA
- PREGLED ZALIHA
- OTKUP AMBALAŽE
- PONUDA M
- PONUDA VP
- GOTOVINSKI RA UN
- RA UN MP
- RA UN VP
- PROMJENA CIJENE
- PRIJENOS ARTIKALA
- PRIJENOS NA VELEPRODAJU
- PRIJENOS IZ VELEPRODAJE
- KALO I LOM
- INVENTURNO STANJE
- INVENTURNA LISTA
- PKV VIŠAK
- PKV MANJAK
- PKT VIŠAK I MANJAK
- USKLA ENJE PKV
- USKLA ENJE PKT
- USKLA ENJE MARŽE
- OBRA UN MANJKA I KALA
- STORNO ZADUŽENJA II
- PROMJENA TARIFNOG BROJA ARTIKALA
- NOVO ZADUŽENJE II
- PO ETNO STANJE TRGOVINE
- PO ETNO STANJE TRGOVINE II
- ZADUŽENJE POVRATNE NAKNADE
- PRODAVAONICA
- DISKETA ZA MALOPRODAJNU KASU

IZVJEŠTAJI:

- KNJIGA POPISA ROBE U MALOPRODAJI
- PREGLED PKV PRIMKI
- PREGLED PKT PRIMKI
- PREGLED PROMETA PKV
- PREGLED PROMETA PKT
- PREGLED PROMETA USLUGA
- PREGLED PKV POVRATNICA
- PREGLED PKT POVRATNICA
- POPIS PONUDA M
- POPIS GOTOVINSKIH RA UNA
- POPIS RA UNA MP
- PREGLED RA UNA MALOPRODAJE PO NA INIMA PLA ANJA
- POPIS RA UNA VP
- PREGLED RA UNA VP PO NA INIMA PLA ANJA

- POPIS PROMJENA CIJENA - POPIS PRIJENOSA ARTIKALA - POPIS PRIJENOSA NA VELEPRODAJU - POPIS PRIJENOSA IZ VELEPRODAJE - POPIS KALA I LOMA - POPIS USKLA ENJA PKV - POPIS USKLA ENJA PKT - POPIS USKLA ENJA MARŽE - DNEVNIK MALOPRODAJE - KARTICE PKV ROBA - KARTICE PKT ROBA - REKAPITULACIJA PO ARTIKLIMA - REKAPITULACIJA PO GRUPAMA ARTIKALA - REKAPITULACIJA PO TARIFNIM BROJEVIMA - RAZLIKA U CIJENI PO ARTIKLIMA - RAZLIKA U CIJENI PO GRUPAMA ARTIKALA - POVRATNA NAKNADA PO ARTIKLIMA - PREGLED PROMETA PKV ROBA - PREGLED PROMETA PKV ROBA - SVE PRODAVAONICE - PREGLED PROMETA PKT ROBA - PREGLED PROMETA PKT ROBA - SVE PRODAVAONICE - PREGLED PROMETA USLUGA PO GRUPAMA - PODACI ZA NALJEPNICE - PKV PRIMKA - PODACI ZA NALJEPNICE - PKT PRIMKA - PODACI ZA NALJEPNICE - PRIJENOS ARTIKALA - PODACI ZA NALJEPNICE - PRIJENOS NA VELEPRODAJU - PODACI ZA NALJEPNICE - PRIJENOS IZ VELEPRODAJE - PODACI ZA NALJEPNICE - PO ETNO STANJE TRGOVINE - PODACI ZA NALJEPNICE - PO ETNO STANJE TRGOVINE II - PODACI ZA NALJEPNICE - NOVO ZADUŽENJE II - PODACI ZA NALJEPNICE - PROMJENA CIJENE
- POPIS PRODAVAONICA

Maloprodaja II je modul za pra enje poslovanja maloprodaje.

U modulu Maloprodaja II, stanje zaliha i promet trgovine kontinuirano se prati i po nabavnoj i po prodajnoj cijeni. Nabavna vrijednost prodane robe izra unava se metodom prosje ne cijene, a program automatski vrši sva potrebna knjiženja u materijalno i financijsko knjigovodstvo.

Za uspješan rad, preporu amo sljede i redosljed operacija:

U modulu Osnovni podaci potrebno je prvo:

- definirati tarifne brojeve PDV-a (dokument PDV tarifni broj)
- definirati grupe roba (dokument Grupa roba)
- upisati podatke o artiklima (dokument Roba/usluga)

Ako koristitie modul Financijsko, potrebno je još i

- definirati kontni plan (jer e u tom slu aju biti potrebna konta za automatska knjiženja)

U modulu Maloprodaja II

- definirati prodavaonicu (ili prodavaonice, ako ih je više) (dokument Prodavaonica)

- Upisati po etno stanje (dokument Po etno stanje prodavaonice)

- (Korisnici koji prelaze s modula Maloprodaja na modul Maloprodaja II,
- za po etno stanje koriste dokument Po etno stanje prodavaonice II)
- Izra ivati primke za novoprimljenu robu (dokumenti PKV primka, PKT primka...)
- Izdavati ra une (Dokumenti Gotovinski ra un i R ra un ili upotrebom programa SynesisPOS)
- na kraju svakog dana proknjižiti promet trgovine (dokumenti PKV promet, PKT promet i Promet usluga)
- prema potrebi raditi nivelacije cijena (dokument Promjena cijene)

Korisnici koji imaju više maloprodajnih objekata mogu

- prebacivati robu iz trgovine u trgovinu upotrebom dokumenta Prijenos artikala

Korisnici koji osim maloprodaje imaju i veleprodajno skladište (modul Robno) mogu

- prebacivati robu sa veleprodajnog skladišta upotrebom dokumenta Prijenos iz veleprodaje
- prebacivati robu na veleprodajno skladište upotrebom dokumenta Prijenos na veleprodaju

Osim gore navedenog, periodi ki je još potrebno:

- raditi inventure (dokument Inventurna lista)
- knjižiti viškove i manjkove dokumentima PKV višak i PKV manjak (koji rade na temelju Inventurne liste)
- knjižiti viškove i manjkove robe u komisiji dokumentom PKT višak i manjak (na temelju Inventurne liste)
- knjižiti kalo putem dokumenta Kalo i lom
- napraviti Uskla enje PKV i Uskla enje PKT (provjera ispravnosti prodajnih cijena i zaliha)
- napraviti Uskla enje marže (korekcija metode prosje ne cijene)
- napraviti obra un kala i manjka (dokument Obra un manjka i kala)

Na kraju poslovne godine, pokrenite zaklju ak godine, a program e automatski napraviti knjigu s podacima za slijede u poslovnu godinu.

Slijede e poslovne godine, program automatski u itava po etno stanje trgovine na temelju podataka iz prethodne godine, dokumentom Po etno stanje trgovine.

#### OBRA UN NABAVNE VRIJEDNOSTI ROBE

Prilikom nabave robe, u primkama korisnik upisuje stvarnu nabavna vrijednost robe. U trenutku prodaje, program automatski izra unava nabavnu vrijednost prodane robe metodom prosje ne cijene. Pri tome, program izra unava prosje nu cijenu svih ulaza, a ne uzima u obzir trenutno stanje zaliha. Ovakav na in izra una prosje ne cijene je vrlo brz, ali nije potpuno to an. Zato je potrebno povremeno (a minimalno jednom, na kraju godine) upotrebom dokumenta Uskla enje marže, izvršiti korekciju obra unate prosje ne cijene. Dokument Uskla enje marže prilikom izra una prosje ne cijene uzima u obzir i stanje zaliha, te okriva sve pojedina ne pogreške koje su mogle nastati kod pojedina nih izra una prosje ne cijena ostatka zaliha bila jednaka prosje noj cijeni za itav period.

Prilikom prijenosa robe iz jedne prodavaonice u drugu, ili s veleprodaje na maloprodaju i obratno, roba se tako er prenosi s prosje nom cijenom. Metoda prosje ne cijene primjenjuje se i kod obra una viškova, manjkova, kala, te prilikom prijenosa robe u slijede u poslovnu godinu.

#### OBRA UN KALA

Obra un kala i loma je kompleksan problem kojeg razli iti poduzetnici rješavaju na razli ite na ine. Generalno, utvr ivanje nedopuštenog manjka (i PDV-a na manjak) korisnici rade na dva na ina:

#### FINANCIJSKI OBRA UN

Mnogi korisnici utvr eni višak i manjak po inventuri me usobno prebiju, a samo financijsku razliku (ako je manjak ve i od viška) usporede s ukupnim financijskim prometom trgovine. Ako je ona ispod 1% (op a stopa kala za maloprodaju), onda je sav manjak knjiže u dopušteni kalo i ne pla aju PDV na manjak.

#### KOLI INSKI OBRA UN

U ovom slu aju, za svaki se pojedini artikal utvr uje koli inski manjak, i uspore uje se s ukupno prodanim koli inama istog artikla. U troškove kala se knjiže samo one koli ine koje odgovaraju koli inski dopuštenom kalu, a za sve koli ine koje prelaze ovu vrijednost, obra unava se PDV na nedopušteni manjak (na nabavnu vrjednost artikla).

Kako bismo i jednim i drugim korisnicima omogu ili da odaberu na in rada, potupak obra una kala i nedopuštenog manjka je sljede i:

- tokom godine, upotrebom dokumenta Kalo i lom može se uvijek direktno knjižiti kalo upotrebom dokumenta Kalo i lom.
- periodi ki (najmanje jednom, na kraju godine), potrebno je napraviti inventuru upotrebom dokumenta 'Inventurna lista'
- dokumentima PKV višak i PKV manjak svakako treba proknjižiti viškove i manjkove utvr ene inventurom.

Korisnici koji obra un kala rade samo financijski, razliku izme u iznosa utvr enih dokumentima PKV višak i PKV manjak trebaju usporediti s ukupnom vrijednoš u prodaje, i odlu iti da li e i za koji dio iznosa obra unati PDV na nedopušteni manjak.

Korisnici koji obra in kala rade za svaki artikal, putem dokumenta Obra un manjka i kala trebaju utvrditi dopušten kalo i prekomjerni manjak za svaki pojedini artikal i na taj na in utvrditi osnovicu za PDV na nedopušten manjak.

Prilikom izra una dopuštenog kala, dokument Obra un manjka i kala uzima u obzir i ve iskorišten kalo koji je u promatranom razdoblju zadan dokumentom Kalo i lom. Ako je za neki artikal ve iskorišten kalo ve i od maksimalno dopuštenog, dokument Obra un manjka i kala e iskazati negativnu koli inu dopuštenog kala, kako bi umanjio ve prethodno zadan preveliki kalo.

Detaljnije informacije možete prona i u opisu pojedinih dokumenata.

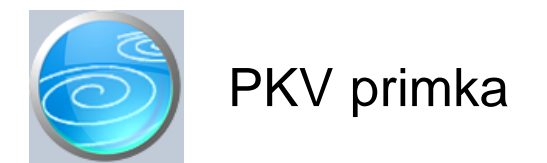

# Grupa: Maloprodaja II \*prije EU

## Selektor: Prodavaonica

## Automatsko odre ivanje broja

Aktivno

#### Opis

Dokument PKV primka služi za evidentiranje ulaza vlastite robe u prodavaonicu.

Dokument PKV primka može se ispisivati na dva na ina:

- Kalkulacija-primka (sa svim elementima kalkulacije)
- Samo primka (bez nabavne cijene i marže)

Na in ispisa definira se parametrom 'Na in ispisa'.

#### **VRSTA CJENIKA**

Parametar 'Vrsta cjenika' izuzetno je važan za ispravan rad programa. Za detaljnije informacije o ovom parametru, pogledajte uputstvo dokumenta Prodavaonica iz grupe Maloprodaja II i dokumenta Roba/usluga iz grupe Osnovni podaci.

#### AUTOMATSKA IZMJENA CIJENE U CJENIKU

Prilikom izrade kalkulacije, nakon što odaberete artikal, program e vam ponuditi prodajnu cijenu koja je upisana u šifrarniku roba. Ako na kalkulaciji izmijenite ovu cijenu, program e vas, prilikom spremanja dokumenta, pitati da li da izvrši izmjenu cijene u šifarniku roba. Odgovorite li potvrdno, nova cijena e automatski biti upisana i u šifrarniku roba.

Automatska izmjena cijena doga a se samo prilikom izrade novih dokumenata. Izmjena cijene je isklju ena prilikom modifikacije ve postoje ih dokumenata, kako bi se izbjeglo slu ajno vra anje starih cijena.

#### VAŽNO:

Prilikom promjene prodajne cijene, program NE RADI automatsku nivelaciju cijena za artikle koji ve postoje na zalihama. Ukoliko postoje artikli na zalihi koji su zaprimljeni po starim cijenama, potebno je napraviti nivelaciju upotrebom dokumenta 'Promjena cijene'.

#### ZAVISNI TROŠKOVI

Prilikom izrade primke, nabavnoj vrijednosti robe mogu se dodati i drugi zavisni troškovi nabave. Ukoliko ih ima, u tabelu zavisnih troškova upišite podatke o svim dodatnim troškovima za koje želite uve ati nabavnu vrijednost robe. Ukupnu vrijednost zavisnih troškova program e raspodijeliti po artiklima proporcionalno njihovoj vrijednosti.

#### PRESKAKATI POLJA ZA UPIS MARŽE

Ako prilikom unosa podataka na primku uglavnom ne mijenjate prodajne cijene, parametrom 'Preskakati polja za upis marže' možete ubrzati unos podataka jer e program ova polja preskakati prilikom unosa. U slu aju da ipak trebate izmijeniti poneku cijenu, kursorskim strelicama se uvijek možete vratiti na polje za upis marže i izmijeniti postotak marže.

#### POVRATNA NAKNADA ZA AMBALAŽU

Korisnici koji koriste naš modul Povratna naknada, prilikom izrade primke u nabavnu, ali i prodajnu cijenu upisuju CIJENU BEZ NAKNADE, a program je automatski obra unava i formira kona nu cijenu na temelju indikatora iz šifarnika roba kojim se definira da li se za odre eni artikl obra unava povratna naknada za ambalažu. Pri tome se javlja novi parametar, 'Konto ukalkulirane povratne naknade' koji se javlja ak i kod korisnika koji nemaju ovu grupu, radi me usobne kompatibilnosti podataka, pa ga je potrebno upisati ak i ako nemate grupu 'Povratna naknada'.

#### U ITAJ S DISKETE

Ukoliko vaš dobavlja koristi program Synesis, tada vam može, uz ra un, izraditi i disketu s podacima iz ra una, koju možete ovdje u itati prilikom izrade primke. Umjesto da ru no upisujete podatke o robama, koli ini i nabavnoj cijeni, svi ovi podaci biti e automatski u itani s tako napravljene diskete. Osim podataka o robama, program e automatski prepoznati i dobavlja a, i to prema njegovom mati nom broju, ukoliko ste ga upisali u šifrarnik partnera, te ukoliko je vaš dobavlja u podacima o knjizi upisao svoj mati ni broj.

Da bi artikli s diskete bili ispravno u itani, potrebno je da su vaše šifre robe identi ne šiframa dobavlja a, ili, ako nisu, da upotrebom dokumenta 'Zamjenske šifre roba' jednom upišete za odabranog dobavlja a koja vaša šifra robe odgovara njegovoj šifri. Na ovaj na in, program e uvijek bez problema automatski u itavati podatke o robama s diskete. Ukoliko se dokument Primka PKV nakon u itavanja s diskete ne e htjeti spremiti, to zna i da se na disketi nalazi neka roba koja nije upisana u dokument 'Zamjenske šifre roba', te da ne može prona i odgovaraju u šifru u vašem šifrarniku.

Detaljnije informacije o ovakvom na inu razmjene podataka možete prona i u opisu dokumenta 'Zamjenske šifre roba' u modulu Osnovni podaci.

- Dokument PKV PRIMKA automatski knjiži
  - trgova ku knjigu
    - zaduženje prodavaonice
  - financijsko
    - obvezu za primljenu a nefakturiranu robu (nabavna cijena)
    - konto zaduženja trgovine
    - konto ukalkulirane marže u cijeni robe
    - konto ukalkuliranog PDV-a u cijeni robe
    - konto ukalkulirane povratne naknade (ako je ima)
    - konto obra unatih zavisih troškova (ako ih ima)

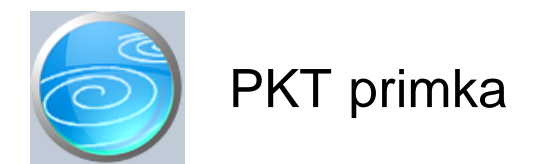

# Grupa: Maloprodaja II \*prije EU

## Selektor: Prodavaonica

## Automatsko odre ivanje broja

Aktivno

### Opis

Dokument PKT primka služi za evidentiranje ulaza tu e robe u prodavaonicu (za robu u komisijskoj prodaji).

Dokument PKT primka može se ispisivati na dva na ina:

- Kalkulacija-primka (sa svim elementima kalkulacije)
- Samo primka (bez nabavne cijene i marže)

Na in ispisa definira se parametrom Na in ispisa.

#### **VRSTA CJENIKA**

Parametar 'Vrsta cjenika' izuzetno je važan za ispravan rad programa. Za detaljnije informacije o ovom parametru, pogledajte uputstvo dokumenta Prodavaonica iz grupe Maloprodaja i dokumenta Roba/usluga iz grupe Osnovni podaci.

#### AUTOMATSKA IZMJENA CIJENE U CJENIKU

Prilikom izrade kalkulacije, nakon što odaberete artikal, program e vam ponuditi prodajnu cijenu koja je upisana u šifrarniku roba. Ako na kalkulaciji izmijenite ovu cijenu, program e vas, prilikom spremanja dokumenta, pitati da li da izvrši izmjenu cijene u šifarniku roba. Odgovorite li potvrdno, nova cijena e automatski biti upisana i u šifrarniku roba.

Automatska izmjena cijena doga a se samo prilikom izrade novih dokumenata. Izmjena cijene je isklju ena prilikom modifikacije ve postoje ih dokumenata, kako bi se izbjeglo slu ajno vra anje starih cijena.

Prilikom promjene prodajne cijene, program NE RADI automatsku nivelaciju cijena za artikle koji ve postoje na zalihama.

#### POVRATNA NAKNADA ZA AMBALAŽU

Korisnici koji koriste naš modul Povratna naknada, prilikom izrade primke u nabavnu, ali i prodajnu cijenu upisuju CIJENU BEZ NAKNADE, a program je automatski obra unava i formira kona nu cijenu na temelju indikatora iz šifarnika roba kojim se definira da li se za odre eni artikl obra unava povratna naknada za ambalažu.

#### U ITAJ S DISKETE

Ukoliko vaš dobavlja koristi program Synesis, tada vam može, uz ra un, izraditi i disketu s podacima iz ra una, koju možete ovdje u itati prilikom izrade primke. Umjesto da ru no upisujete podatke o robama, koli ini i nabavnoj cijeni, svi ovi podaci biti e automatski u itani s tako napravljene diskete. Osim podataka o robama, program e automatski prepoznati i dobavlja a, i to prema njegovom mati nom broju, ukoliko ste ga upisali u šifrarnik partnera, te ukoliko je vaš dobavlja u podacima o knjizi upisao svoj mati ni broj.

Da bi artikli s diskete bili ispravno u itani, potrebno je da su vaše šifre robe identi ne šiframa dobavlja a, ili, ako nisu, da upotrebom dokumenta 'Zamjenske šifre roba' jednom upišete za odabranog dobavlja a koja vaša šifra robe odgovara njegovoj šifri. Na ovaj na in, program e uvijek bez problema automatski u itavati podatke o robama s diskete. Ukoliko se dokument Primka PKT nakon u itavanja s diskete ne e htjeti spremiti, to zna i da se na disketi nalazi neka roba koja nije upisana u dokument 'Zamjenske šifre roba', te da ne može prona i odgovaraju u šifru u vašem šifrarniku.

Detaljnije informacije o ovakvom na inu razmjene podataka možete prona i u opisu dokumenta 'Zamjenske šifre roba' u modulu Osnovni podaci.

#### AUTOMATSKA KNJIŽENJA:

Dokument PKT primka automatski knjiži

# - trgova ku knjigu

- zaduženje trgovine

- financijsko

- obvezu za primljenu tu u robu (izvanbilan ni konto nabavna cijena)
- tu a roba na skladištu (izvanbilan ni konto nabavna cijena + povratna naknada)

Za povratnu naknadu ne vrše se nikakva knjiženja, budu i da se ona knjiži tek prilikom odjave i primitka ra una za robu putem dokumenta U-RA.

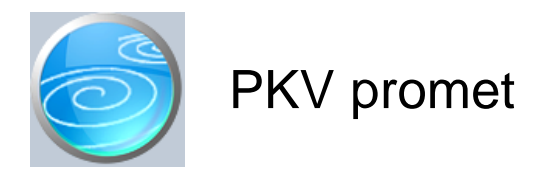

Grupa: Maloprodaja II

Selektor: Prodavaonica

# Automatsko odre ivanje broja

Aktivno

## Opis

Dokument PKV promet koristi se za upis podataka o ostvarenom prometu vlastite robe u trgovini.

Podaci o ostvarenom prometu mogu se unijeti u dokument PKV promet na etiri na ina:

1. na in - ru ni upis

Ovaj na in unosa podataka koristi se kada se ra uni izdaju bez upotrebe programa Synesis odnosno bez korištenja programa SynesisPOS (dakle, paragon blokovi, neka druga POS kasa,...).

2. na in - u itavanje prometa ostvarenog putem dokumenta Gotovinski ra un.

Ukoliko gotovinske ra une izdajete upotrebom dokumenta Gotovinski ra un iz grupe Maloprodaja II, tada se suma prometa ostvarenog u jednom danu automatski u itava iz dokumenata Gotovinski ra un u dokument Promet prodavaonice. Osim gotovinskih ra una, program automatski u itava i promete ostvarene putem dokumenta 'R ra un'.

3. na in - u itavanje diskete iz programa SynesisPOS

Tre i mogu i na in izdavanja ra una i unosa prometa trgovine je upotreba našeg programa SynesisPOS. Program SynesisPOS je cjelovita POS kasa, koja podatke o artiklima preuzima iz programa Synesis, te na kraju radnog dana, podatke o prometu vra a u program Synesis. Prijenos podataka može biti putem diskete, ili bilo kojeg drugog medija. Ukoliko se program SynesisPOS i program Synesis koriste na istom ra unalu, ili na ra unalima koja su povezana kroz mreži, prijenos podataka se može obaviti i preko diska ra unala, bez upotrebe prijenosnog medija.

#### 4. na in - u itavanje podataka direktno iz programa SynesisPOS

Ovaj na in u itavanja podataka je mogu samo ako su programi Synesis i SynesisPOS povezani. (Detaljne informacije o povezivanju programa Synesis i SyensisPOS nalaze se u 'Naj eš im pitanjima'.). U tom slu aju, program e automatski iz programa SynesisPOS u itati ukupne podatke o prometu bez potrebe da se u programu SynesisPOS prethodno napravi prijenosni medij s podacima.

5. na in - u itavanje iz VP ra una

Potreban je ako se kupcima pravnim osobama izdaje Ra un VP. Ovaj obra un je dodatni obra un, pa za isti datum treba napraviti i standardni obra un, te obra un za Ra une VP, ako ih u tom danu ima.

Da bi dokument PKV promet znao na koji na in se u itavaju podaci, potrebno je u prametrima dokumenta postaviti vrijednost parametra 'Na in unosa podataka' na jednu od ove etiri opcije. Ovisno o tome koju opciju odaberete, dokument PKV promet e, kad pokrenete upis novog dokumenta, u initi jednu od ove etiri stvari:

- tražiti disketu s podacima o prometu programa SynesisPOS
- automatski u itati podatke iz dokumenata Gotovinski ra un i R ra un
- automatski u itati podatke iz programa SynesisPOS
   ništa ne e uraditi, nego e ekati da upišete podatke ru no

#### VRSTA CJENIKA

Parametar 'Vrsta cjenika' izuzetno je važan za ispravan rad programa. Za detaljnije informacije o ovom parametru, pogledajte uputstvo dokumenta Prodavaonica iz grupe Maloprodaja i dokumenta Roba/usluga iz grupe Osnovni podaci.

#### POVRATNA NAKNADA ZA AMBALAŽU

Korisnici koji koriste naš modul Povratna naknada, prilikom upisa prometa trgovine, u prodajnu cijenu upisuju CIJENU BEZ NAKNADE, a program je automatski obra unava i formira kona nu cijenu na temelju indikatora iz šifarnika roba kojim se definira da li se za odre eni artikl obra unava povratna naknada za ambalažu. Prilikom automatskog u itavanja prometa program automatski u itava sve potrebne podake, uklju uju i i iznos povratne naknade. Pri tome se javlja novi parametar, 'Povratna naknada napla ena od kupaca' koji se javlja ak i kod korisnika koji nemaju ovu grupu, radi me usobne kompatibilnosti podataka izme u razli itih korisnika, pa ga je potrebno upisati ak i ako nemate grupu 'Povratna naknada'.

Ako se u PKV promet upisuje postotak ili iznos popusta, program popust obra unava samo na cijenu bez povratne naknade, jer je povratna naknada zakonom propisana u fiksnom iznosu, pa se na nju niti ne može obra unavati popust.

#### AUTOMATSKA KNJIŽENJA

Dokument PKV promet automatski knjiži:

- trgova ku knjigu
  - razduženje trgovine za ostvareni promet
  - storno zaduženja trgovine za nivelaciju cijena za odobrene popuste u prodaji
- financijsko
  - zaduženje trgovine za ostvareni promet
  - prihod od prodaje po tarifnim brojevima artikala
  - obvezu za PDV
  - konto napla ene povratne naknade od kupaca
  - prijenos nabavne vrijednosti robe na troškove prodanih proizvoda
    - razduženje konta prodavaonice
    - razduženje ukalkulirane marže
    - razduženje ukalkuliranog PDV-a
    - razduženje ukalkulirane povratne naknade
  - ako je tokom prodaje odobren popust, knjižiti e
    - storno zaduženja trgovine za smanjenje cijene
    - storno ukalkuliranog PDV-a za smanjenje cijene
    - storno ukalkulirane marže za smanjenje cijene

- PDV (samo za poduze a, odnosno za korisnike koji izdaju R1 ra une - vidi: Parametri- tip ra una korisnika)

- zapis o ostvarenom prometu u knjigu IRA i PDV obrazac

Automatsko knjiženje prometa trgovine u knjigu IRA ne vrši se za korisnike obrtnike, zato što je mogu e da je dio prometa ostvaren putem kreditnih kartica, ekova, pla anje na rate, itd.. U takvim slu ajevima, knjiženje obveze PDV-a ne bi bilo to no, budu i da ovaj dokument ne obuhva a podatke o na inu pla anja. Stoga, korisnici-obrtnici, unos prometa trgovine u knjigu IRA vrše ru no, putem dokumenta IRA, i to samo u onom iznosu koji je pla en gotovinom. Naknadno, po primitku uplate od izdava a kreditnih kartca, knjiži se obveza za PDV u knjigu IRA putem dokumenta IRA za isnos koji je pla en kreditnim karticama. Isto vrijedi i za ekove teku ih ra una gra ana.

#### NAPOMENA ZA KORISNIKE GRUPE RESTORAN

Korisnici koji koriste grupu Restoran, i koji preko maloprodaje evidentiraju onaj dio prometa restorana koji se tretira kao maloprodaja (cigarete, prodaja gotovih sladoleda i sli no), putem ovog dokumenta e razdužiti trgova ku knjigu samo za one artikle za koje NISU UPISANI NORMATIVI putem dokumenta Normativ restorana. Artikli koji imaju upisane normative se obra unavaju putem dokumenta Promet restorana u grupi Restoran.

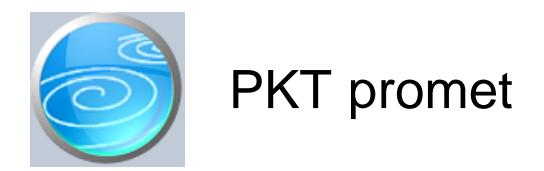

Grupa: Maloprodaja II

Selektor: Prodavaonica

# Automatsko odre ivanje broja

Aktivno

#### Opis

Dokument PKT promet koristi se za upis podataka o ostvarenom prometu robe u komisiji.

Podaci o ostvarenom prometu mogu se unijeti u dokument PKT promet na etiri na ina:

1. na in - ru ni upis

Ovaj na in unosa podataka koristi se kada se ra uni izdaju bez upotrebe programa Synesis odnosno bez upotrebe programa SynesisPOS (dakle, paragon blokovi, neka druga POS kasa,...).

2. na in - u itavanje prometa ostvarenog putem dokumenta Gotovinski ra un.

Ukoliko gotovinske ra une izdajete upotrebom dokumenta Gotovinski ra un iz grupe Maloprodaja, tada se suma prometa ostvarenog u jednom danu automatski u itava iz dokumenata Gotovinski ra un u dokument Promet prodavaonice. U sumu se uklju uju i prometi ostvareni upotrebom dokumenta 'R ra un'.

#### 3. na in - u itavanje diskete iz programa SynesisPOS

Tre i mogu i na in izdavanja ra una i unosa prometa trgovine je upotreba našeg programa SynesisPOS. Program SynesisPOS je cjelovita POS kasa, koja podatke o artiklima preuzima iz programa Synesis, te na kraju radnog dana, podatke o prometu vra a u program Synesis. Prijenos podataka može biti putem diskete, ili bilo kojeg drugog medija. Ukoliko se program SynesisPOS i program Synesis koriste na istom ra unalu, ili na ra unalima koja su povezana kroz mreži, prijenos podataka se može obaviti i preko diska ra unala, bez upotreba disketa.

4. na in - u itavanje podataka direktno iz programa SynesisPOS

Ovaj na in u itavanja podataka je mogu samo ako su programi Synesis i SynesisPOS povezani. (Detaljne informacije o povezivanju programa Synesis i SyensisPOS nalaze se u 'Naj eš im pitanjima'.). U tom slu aju, program e automatski iz programa SynesisPOS u itati ukupne podatke o prometu bez potrebe da se u programu SynesisPOS prethodno napravi disketa s podacima.

#### 5. na in - u itavanje iz VP ra una

Potreban je ako se kupcima pravnim osobama izdaje Ra un VP. Ovaj obra un je dodatni obra un, pa za isti datum treba napraviti i standardni obra un, te obra un za Ra une VP, ako ih u tom danu ima.

Da bi dokument PKT promet znao na koji na in se u itavaju podaci, potrebno je u prametrima dokumenta postaviti vrijednost parametra 'Na in unosa podataka' na jednu od ove etiri opcije. Ovisno o tome koju opciju odaberete, dokument PKT promet e, kad pokrenete upis novog dokumenta, u initi jednu od ove etiri stvari:

- tražiti disketu s podacima o prometu programa SynesisPOS
- automatski u itati podatke iz dokumenata Gotovinski ra un
- automatski u itati podatke iz programa SynesisPOS
- ništa ne e uraditi, nego e ekati da upišete podatke ru no

#### VRSTA CJENIKA

Parametar 'Vrsta cjenika' izuzetno je važan za ispravan rad programa. Za detaljnije informacije o ovom parametru, pogledajte uputstvo dokumenta Prodavaonica iz grupe Maloprodaja II i dokumenta Roba/usluga iz grupe Osnovni podaci.

#### POVRATNA NAKNADA ZA AMBALAŽU

Korisnici koji koriste naš modul Povratna naknada, prilikom upisa prometa trgovine, u prodajnu cijenu upisuju CIJENU BEZ NAKNADE, a program je automatski obra unava i formira kona nu cijenu na temelju indikatora iz šifarnika roba kojim se definira da li se za odre eni artikl obra unava povratna naknada za ambalažu. Prilikom automatskog u itavanja prometa program automatski u itava sve potrebne podake, uklju uju i i iznos povratne naknade. Pri tome se javlja novi parametar, 'Povratna naknada napla ena od kupaca' koji se javlja ak i kod korisnika koji nemaju ovu grupu, radi me usobne kompatibilnosti podataka izme u razli itih korisnika, pa ga je potrebno upisati ak i ako nemate grupu 'Povratna naknada'.

Ako se u promet trgovine upisuje postotak ili iznos popusta, program popust obra unava samo na cijenu bez povratne naknade, jer je povratna naknada zakonom propisana u fiksnom iznosu, pa se na nju niti ne može obra unavati popust.

#### AUTOMATSKA KNJIŽENJA

Dokument PKT promet automatski knjiži:

- trgova ku knjigu
  - razduženje trgovine za ostvareni promet
  - storno zaduženja trgovine za nivelaciju cijena za odobrene popuste u prodaji
  - financijsko
    - zaduženje trgovine za ostvareni promet
    - prihod od prodaje po tarifnim brojevima artikala
    - obvezu za PDV
    - konto napla ene povratne naknade od kupaca

- PDV (samo za poduze a, odnosno za korisnike koji izdaju R1 ra une - vidi: Parametri- tip ra una korisnika)

- zapis o ostvarenom prometu u knjigu IRA i PDV obrazac

Automatsko knjiženje PKT prometa u knjigu IRA ne vrši se za korisnike obrtnike, zato što je mogu e da je dio prometa ostvaren putem kreditnih kartica, ekova, pla anje na rate, itd.. U takvim slu ajevima, knjiženje obveze PDV-a ne bi bilo to no, budu i da ovaj dokument ne obuhva a podatke o na inu pla anja. Stoga, korisniciobrtnici, unos prometa trgovine u knjigu IRA vrše ru no, putem dokumenta IRA, i to samo u onom iznosu koji je pla en gotovinom. Naknadno, po primitku uplate od izdava a kreditnih kartica, knjiži se obveza za PDV u knjigu IRA putem dokumenta IRA za isnos koji je pla en kreditnim karticama. Isto vrijedi i za ekove teku ih ra una gra ana.

#### NAPOMENA ZA KORISNIKE GRUPE RESTORAN

Korisnici koji koriste grupu Restoran, i koji preko maloprodaje evidentiraju onaj dio prometa restorana koji se tretira kao maloprodaja (cigarete, prodaja gotovih sladoleda i sli no), putem ovog dokumenta e razdužiti trgova ku knjigu samo za one artikle za koje NISU UPISANI NORMATIVI putem dokumenta Normativ restorana. Artikli koji imaju upisane normative se obra unavaju putem dokumenta Promet restorana u grupi Restoran.

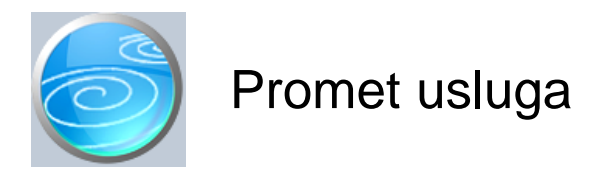

Grupa: Maloprodaja II

Selektor: Prodavaonica

## Automatsko odre ivanje broja

Aktivno

#### Opis

Dokument Promet usluga koristi se za evidentiranje ostvarenog prometa usluga u maloprodaji. Ovaj dokument koriste samo oni korisnici koji u maloprodajnom objektu, osim prodaje roba obavljaju i neke usluge (npr. fotokopiranje...)

Podaci o ostvarenom prometu mogu se unijeti u dokument Promet usluga na etiri na ina:

1. na in - ru ni upis

Ovaj na in unosa podataka koristi se kada se ra uni izdaju bez upotrebe programa Synesis odnosno bez upotrebe programa SynesisPOS (dakle, paragon blokovi, neka druga POS kasa,...).

2. na in - u itavanje prometa ostvarenog putem dokumenta Gotovinski ra un.

Ukoliko gotovinske ra une izdajete upotrebom dokumenta Gotovinski ra un iz grupe Maloprodaja, tada se suma prometa ostvarenog u jednom danu automatski u itava iz dokumenata Gotovinski ra un u dokument Promet prodavaonice. U sumu se uklju uju i prometi ostvareni upotrebom dokumenta 'R ra un'.

#### 3. na in - u itavanje diskete iz programa SynesisPOS

Tre i mogu i na in izdavanja ra una i unosa prometa trgovine je upotreba našeg programa SynesisPOS. Program SynesisPOS je cjelovita POS kasa, koja podatke o artiklima preuzima iz programa Synesis, te na kraju radnog dana, podatke o prometu vra a u program Synesis. Prijenos podataka može biti putem diskete, ili bilo kojeg drugog medija. Ukoliko se program SynesisPOS i program Synesis koriste na istom ra unalu, ili na ra unalima koja su povezana kroz mreži, prijenos podataka se može obaviti i preko diska ra unala, bez upotreba disketa.

#### 4. na in - u itavanje podataka direktno iz programa SynesisPOS

Ovaj na in u itavanja podataka je mogu samo ako su programi Synesis i SynesisPOS povezani. (Detaljne informacije o povezivanju programa Synesis i SyensisPOS nalaze se u 'Naj eš im pitanjima'.). U tom slu aju, program e automatski iz programa SynesisPOS u itati ukupne podatke o prometu bez potrebe da se u programu SynesisPOS prethodno napravi disketa s podacima.

#### 5. na in - u itavanje iz VP ra una

Može se raditi samo ako se kupcima pravnim osobama izdaje Ra un VP. Ovaj obra un je dodatni obra un, pa za isti datum treba napraviti i standardni obra un, te obra un za Ra une VP, ako ih u tom danu ima. Sa knjigovodstvenog aspekta, nema potrebe za usluge raditi obra un ra una VP (jer nema što za knjižiti), ali je nužno ga napraviti ako se želi koristiti izvještaj o ukupnom prometu usluga (koji se radi na temelju podatak iz ovog obra una).

Da bi dokument Promet usluga znao na koji na in se u itavaju podaci, potrebno je u prametrima dokumenta postaviti vrijednost parametra 'Na in unosa podataka' na jednu od ove etiri opcije. Ovisno o tome koju opciju odaberete, dokument Promet usluga e, kad pokrenete upis novog dokumenta, u initi jednu od ove etiri stvari:

- tražiti disketu s podacima o prometu programa SynesisPOS
- automatski u itati podatke iz dokumenata Gotovinski ra un
- automatski u itati podatke iz programa SynesisPOS
- ništa ne e uraditi, nego e ekati da upišete podatke ru no

VRSTA CJENIKA

Parametar 'Vrsta cjenika' izuzetno je važan za ispravan rad programa. Za detaljnije informacije o ovom parametru, pogledajte uputstvo dokumenta Prodavaonica iz grupe Maloprodaja i dokumenta Roba/usluga iz grupe Osnovni podaci.

#### AUTOMATSKA KNJIŽENJA

Dokument Promet usluga automatski knjiži:

- financijsko
  - zaduženje trgovine za ostvareni promet
  - prihod od prodaje po tarifnim brojevima PDV-a
  - obvezu za PDV

- PDV (samo za poduze a, odnosno za korisnike koji izdaju R1 ra une - vidi: Parametri- tip ra una korisnika)

- zapis o ostvarenom prometu u knjigu IRA i PDV obrazac

Automatsko knjiženje prometa trgovine u knjigu IRA ne vrši se za korisnike obrtnike, zato što je mogu e da je dio prometa ostvaren putem kreditnih kartica, ekova, pla anje na rate, itd.. U takvim slu ajevima, knjiženje obveze PDV-a ne bi bilo to no, budu i da ovaj dokument ne obuhva a podatke o na inu pla anja. Stoga, korisniciobrtnici, unos prometa trgovine u knjigu IRA vrše ru no, putem dokumenta IRA, i to samo u onom iznosu koji je pla en gotovinom. Naknadno, po primitku uplate od izdava a kreditnih kartca, knjiži se obveza za PDV u knjigu IRA putem dokumenta IRA za isnos koji je pla en kreditnim karticama. Isto vrijedi i za ekove teku ih ra una gra ana.

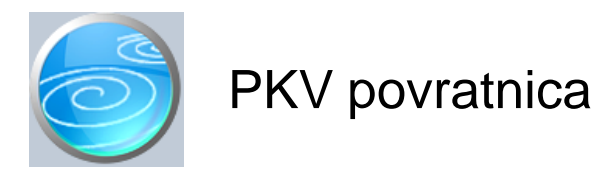

Grupa: Maloprodaja II \*prije EU

# Selektor: Prodavaonica

# Automatsko odre ivanje broja

Aktivno

# Opis

Dokument PKV povratnica namijenjen je za povrat robe dobavlja u.

Ovaj dokument je u svemu sli an dokumentu PKV primka, a razlika je jedino što se ovdje upisuju negativne koli ine.

Prilikom unosa podataka, nije obavezno upisati negativnu koli inu, jer e program svaku upisanu pozitivnu koli inu automatski pretvoriti u negativan broj.

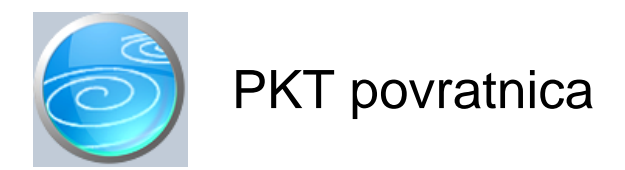

Grupa: Maloprodaja II \*prije EU

# Selektor: Prodavaonica

# Automatsko odre ivanje broja

Aktivno

# Opis

Dokument PKT povratnica namijenjen je za povrat robe dobavlja u za robu u komisiji.

Ovaj dokument je u svemu sli an dokumentu PKT primka, a razlika je jedino što se ovdje upisuju negativne koli ine.

Prilikom unosa podataka, nije obavezno upisati negativnu koli inu, jer e program svaku upisanu pozitivnu koli inu automatski pretvoriti u negativan broj.

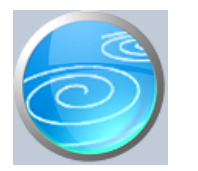

# Pregled zaliha

Verzija: 1.00

# Grupa: Maloprodaja II \*prije EU

# Selektor: Prodavaonica

# Automatsko odre ivanje broja

Nije aktivno

# Opis

Pregled zaliha je dokument za uvid u trenutno stanje zalihe robe (na odre eni dan) u maloprodaji.

U polje Datum, upisuje se datum za kojeg se želi vidjeti stanje u prodavaonici.

Ako pritisnete gumb 'U itaj sve artikle', tada e program automatski napuniti tablicu sa podacima o svim artiklima koji su na skladištu.

Podaci koje prikazuje dokument Pregled zaliha mogu se odštampati, ali ne i trajno pospremiti, jer se situacija na skladištu može dinami ki mijenjati, a takav dokument može biti to an samo u trenutku kad se aktivira.

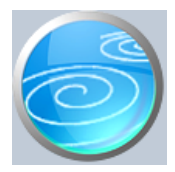

# Otkup ambalaže

# Verzija: 1.00

Grupa: Maloprodaja \*prije EU

# Selektor: Prodavaonica

# Automatsko odre ivanje broja

Aktivno

## Opis

Otkup ambalaže je dokument namijenjen korisnicima koji u svojem prodajnom prostoru vrše otkup ambalaže

Podaci o otkupljenim koli inama ambalaže, prema vrstama ambalaže, mogu se upisivati ru no, automatski u itati iz programa SynesiPOS, ili sa diskete izra ene u SynesisPOS programu. Na in u itavanja definira se parametrom 'Na in unosa podataka'.

#### RU NI UNOS

Podatke o otkupu ambalaže ru no upisuju oni korisnici koji ne koriste naš program SynesisPOS, ve ra une izdaju putem neke druge POS kase.

#### U ITAVANJE IZ PROGRAMA SYNESISPOS

Automatsko u itavanje iz programa SynesisPOS mogu e je samo ako su program Synesis i progran SynesisPOS instalirani na istom ra unalu, primjenom 'standardne' instalacije. U tom slu aju, nakon što upišete datum za kojeg želite podatke, program e automatski iz SynesisPOS-a u itati podatke o otkupljenoj ambalaži.

#### U ITAVANJE S DISKETE

U itavanje s diskete namijenjeno je onim korisnnicima koji program SynesisPOS imaju na drugom ra unalu, i koji podatke o prometu prenose putem diskete. Podaci o otkupu ambalaže snimaju se na disketu istovremeno sa snimanjem prometa POS-a, pa se i podaci o ambalaži u itavaju s iste diskete s koje se u itava i dnevni promet.

#### NAPOMENA

Dokument Otkup ambalaže aktivira se samo kod korisnika koji koriste grupu Povratna naknada.

#### Dokument Otkup ambalaže automatski knjiži:

financijsko

- Zaduženje prodavaonice za ostvaren promet storno dugovno
- potraživanje za otkupljenu ambalažu dugovno

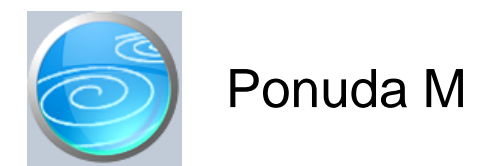

Grupa: Maloprodaja \*prije EU

Selektor: Prodavaonica

# Automatsko odre ivanje broja

Aktivno

#### Opis

Ponuda M je dokument za izradu ponude iz maloprodaje. Upisom podataka u dokument Ponuda M, ne vrše se nikakva knjiženja niti promjene na stanju zaliha.

Podaci o robama iz dokumenta Ponuda M mogu se kasnije koristiti u dokumentima Gotovinski ra un i R ra un. Prilikom izrade navedenih dokumenata, ako u polje 'Broj ponude' upišete broj dokumenta Ponuda M, podaci o robama iz dokumenta Ponuda M biti e automatski u itani, te se ne moraju ponovno upisivati.

#### PROVJERA STANJA NA ZALIHAMA

Dokument Ponuda M može odmah, prilikom unosa artikala vršiti provjeru stanja u proidavaonici, te upozoriti korisnika kada je stanje na skladištu manje od koli ine upisane na ponudu.

#### **VRSTA CJENIKA**

Parametar 'Vrsta cjenika' izuzetno je važan za ispravan rad programa. Za detaljnije informacije o ovom parametru, pogledajte uputstvo dokumenta Prodavaonica iz grupe Maloprodaja i dokumenta Roba/usluga iz grupe Osnovni podaci.

#### NAPOMENA ZA KORISNIKE GRUPE POVRATNA NAKNADA

Prilikom obra una popusta, popust se ne obra unava na iznos povratne naknade, jer je rije o zakonom utvr enom iznosu naknade na kojeg se ne može odobravati popust.

#### ISPIS POZIVA NA BROJ

Prilikom ispisa dokumenta, mogu e je ispisati i poziv na broj kojeg kupac treba upisati na nalog za pla anje. Da bi poziv na broj bio ispisan na ra unu, potrebno je na ekranu za postavke ispisa, staviti kva icu u polje 'Ispis poziva na broj'.

Poziv na broj generira se automatski, a sastoji se od tri dijela koji imaju slijede u strukturu: Šifra\_Partnera - Broj\_dokumenta - Tip\_dokumenta

Šifra\_Partnera predstavlja šifru partnera iz dokumenta Partner. Broj\_Dokumenta predstavlja redni broj dokumenta ( ra una, ponude ) Tip\_Dokumenta ozna ava o kojem se dokumentu radi.

Za dokument Ponuda M, tip dokumenta je '03'.

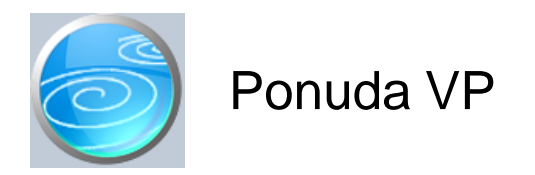

Grupa: Maloprodaja

Selektor: Prodavaonica

## Automatsko odre ivanje broja

Aktivno

## Opis

Dokument Ponuda VP namijenjen je za izradu ponuda kupcima - poreznim obveznicima, kojima se mora izdavati tzv. 'veliki' ra un prema zakonu o PDV-u.

Budu i da se na ovim ra unima (i s njima povezanim ponudama), jedini na cijena iskazuje bez PDV-a, za ovakve kupce je potrebna i druga ija ponuda.

Zbog razlika u iskazivanju cijena, podaci iz Ponude M ne mogu se u itavati u Ra un VP, a podaci iz Ponude VP ne mogu se u itavati u Ra un MP. Zato je potrebno ve u trenutku izrade ponude utvrditi o kakvom je kupcu rije i odmah napraviti odgovaraju u ponudu.

Ukratko, za kupce porezne obveznike, izdaje se Ra un VP, i Ponuda VP, dok se za sve ostale kupce (gra ane), izdaje Ra un MP i Ponuda M.

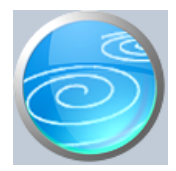

Grupa: Maloprodaja \*prije EU

Selektor: Prodavaonica

# Automatsko odre ivanje broja

Aktivno

## Opis

Dokument Gotovinski ra un koristi se za izdavanje ra una u maloprodaji. Ovaj dokument se ispisuje na klasi an štampa i nije ga mogu e ispisivati na POS štampa u (za ispis na POS štampa u, potrebno je koristiti naš program SynesisPOS).

Dokument je prvenstveno namijenjen onim maloprodajama koje ne izdaju veliki broj ra una u toku radnog vremena (specijalizirane trgovine, tehni ka roba...), kao i za one korisnike koji se bave veleprodajom, ali povremeno moraju izdavati i gotovinske ra une.

Dokument Gotovinski ra un ne vrši nikakva automatska knjiženja, ve se podaci o prometu knjiže putem dokumenta Promet trgovine, kod kojeg je potrebno parametar 'Na in unosa podataka' postaviti na 'u itavanje iz gotovinskih ra una'.

#### IZMJENA MALOPRODAJNE CIJENE

Parametrom 'Promjena maloprodajne cijene' može se definirati da li je dopušteno na svakom pojedina nom ra unu mijenjanje prodajne cijene proizvoda. Promjena ovog parametra ima efekt tek nakon što se ponovo pokrene dokument.

Promjena prodajnih cijena na svakom ra unu nije uobi ajena praksa u maloprodaji. Zato korisnicima preporu amo da svakako isklju e ovu opciju, ako im nije nužna. Promjena prodajne cijene na ra unu od korisnika zahtijeva da kasnije naprave i nivelacije cijena, za prodane koli ine. U suprotnom, vrijednost zaliha ne e biti dobro iskazana po prodajnim cijenama (ako ste robu zaprimili po 10 kn, a prodali za 12, trgova ka knjiga e imati razliku od 2 kn.) Zato, ovu mogu nost treba koristiti samo u iznimnim situacijama ( i uvijek u kombinaciji s promjenom cijena), kad druga rješenja (popusti) nisu zadovoljavaju a.

#### VRSTA CJENIKA

Parametar 'Vrsta cjenika' izuzetno je važan za ispravan rad programa. Za detaljnije informacije o ovom parametru, pogledajte uputstvo dokumenta Prodavaonica iz grupe Maloprodaja i dokumenta Roba/usluga iz grupe Osnovni podaci.

#### STORNIRANJE RA UNA

Klikom na gumb 'Storno' na vrhu dokumenta, otvara se prozor s podacima potrebnim za storniranje ra una. U prozoru se nalazi datum storniranja (postavljen na teku i datum), a korisnik ga može i promijeniti. Klikom na gumb 'Datum storna jednak datumu originalnog dokumenta', datum storniranja biti e postavljen na datum dokumenta koji se stornira.

Klikom na OK gumb (zelena kva ica), program e izvršiti storniranje dokumenta na na in da e generirati novi dokument koji e biti istovjetan originalnom dokumentu, ali e svi iznosi biti suprotnog predznaka.

#### FISKALIZACIJA RA UNA

Korisnici koji imaju modul Fiskalizacija, u parametrima dokumenta imaju dva nova parametra koje obavezno treba upisati prije izrade prvog ra una. To se 'šifra naplatnog ure aja' i 'šifra operatera' blagajne. Za dodatne informacije o ovim šiframa, prou ite pomo dokumenata 'Naplatni ure aj' i 'Operater blagajne'. Osim novih parametara, na kraju dokumenta nalazi se još i red s obveznim podacima prema Zakonu o fiskalizaciji u prometu gotovinom. Od svih podataka koji se nalaze u ovom redu, za unos su dostupni samo 'na in pla anja' i 'šifra operatera' blagajne. Ostali podaci su nedostupni i ne mogu se mijenjati od strane korisnika. Tako, na primjer, datum i vrijeme izdavanja ra una uvijek se preuzimaju iz samog ra unala, a prikazuju datum i vrijeme kad je dokument kreiran (prvi puta spremljen). Naknadne izmjene dokumenta ne mijenjaju originalni datum i vrijeme izrade dokumenta.

Broj ra una u trodjelnoj formi (koja osim broja ra una sadrži još i šifru poslovnog prostora i naplatnog ure aja), odre uje se tako er automatski prilikom spremanja dokumenta i ne može se mijenjati.

Zaštitni kod izdavatelja (ZKI) na ra unu se pojavljuje samo ako se ra un šalje na fiskalizaciju. Dakle, ako je na in pla anja 'Transakcijski ra un', a u parametrima fiskalizacije je odabrano slanje samo gotovinskih ra una, onda se na takvom ra unu ZKI ne pojavljuje.

Jedinstveni identifikator ra una (JIR) pojavljuje se na ra unu samo ako je poslan na fiskalizaciju i ako je fiskalizacija uspješno napravljena, U slu aju da ra un nije fiskaliziran (npr, ne radi internet), ra un se može izdati i bez JIR-a, ali se u toku od 48 sati mora naknadno poslati na fiskalizaciju. Prilikom naknadnog slanja, ra un e dobiti JIR i biti e spremljen u bazu podataka.

#### NAKNADNE IZMJENE DOKUMENTA

Naknadne izmjene dokumenta koji je ve poslan na fiskalizaciju, mogu se spremiti samo ako se pri tome ne mjenja ZKI. Budu i da se ZKI izra unava na temelju datuma ra una, ukupnog iznosa i još nekih drugih podataka, sve izmjene koje dovode do promjene ukupnog iznosa ra una nisu mogu e. Ali, zato se bez problema u dokumentu mogu naknadno mijenjati ili dopisivati drugi podaci.

#### NAKNADNA IZMJENA NA INA PLA ANJA

U slu aju da se, zbog fiskalizacije, naknadno mora mijenjati na in pla anja ra una, to se provodi na slijede i na in: Prvo se stornira postoje i ra un, i nakon toga se izra uje novi, identi an prethodnome, ali s novim na inom pla anja. Ova operacija se može izvesti automatski, klikom na 'STORNO' gumb.

U prozoru za storniranje dokumenta nalazi se polje 'Promijeni na in pla anja', a u njemu e ve biti postavljena potvrdna kva ica. Desno od nje, nalazi se popis mogu ih na ina pla anja, s kojeg treba odabrati novi na in pla anja. Svi na ini pla anja su dostupni za izbor, osim onog na ina koji je ve odabran na dokumentu koji se upravo stornira. Klikom na OK gumb (zelena kva ica), program e napraviti dva nova dokumenta. Prvi e biti storno originalnog ra una, a drugi je novi ra un s novim na inom pla anja. Oba ra una biti e poslana i na fiskalizaciju, ako je ona potrebna. (ovisno o odabranom na inu pla anja i postavkama parametra 'Na in slanja na fiskalizaciju' u dokumentu 'Parametri fiskalizacije' - modul Fiskalizacija)

Ukoliko ne želite izmjeniti na in pla anja, ve samo želite stornirati odabrani ra un (bez izrade novog), onda uklonite potvrdnu kva icu iz polja 'Promijeni na in pla anja', a program e samo izvršiti storniranje originalnog dokumenta, bez da izra uje novi.

Korisnici modula 'Fiskalizacija' ne mogu mjenjati datum storniranja dokumenta (uvijek se primjenjuje teku i datum), pa su im polja i gumb za izmjenu datuma storniranja nedostupni.

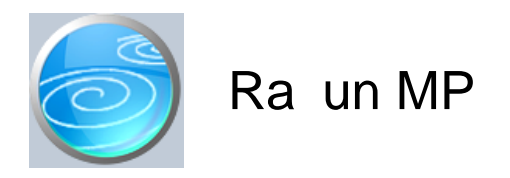

Grupa: Maloprodaja

Selektor: Prodavaonica

## Automatsko odre ivanje broja

Aktivno

## Opis

Ra un MP identi an je dokumentu Gotovinski ra un, a od njega se razlikuje samo po nazivu.

Odre enom broju korisnika, tradicionalni naziv 'Gotovinski ra un' ne odgovara, jer uplata kupca nije u izvršena na blagajni (npr. kod prodaje putem interneta,...)

U svemu drugome, ovaj ra un je potpuno jednak dokumentu 'Gotovinski ra un', a obadva se zajedni ki u itavaju u dokument 'Promet trgovine' (modul Maloprodaja), odnosno u dokumente 'PKV promet', 'PKT promet' i 'Promet usluga' u modulu Maloprodaja II.

Korisnici mogu slobodno koristiti bilo 'Gotovinski ra un', bilo 'Ra un MP', a mogu koristiti i obadva ra una istovremeno, ako imaju potrebu za dva niza ra una u jednoj maloprodaji.

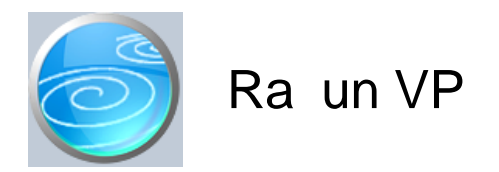

Grupa: Maloprodaja

Selektor: Prodavaonica

## Automatsko odre ivanje broja

Aktivno

#### Opis

Ra un VP je ra un za izdavanje 'velikih' ra una kupcima obveznicima PDV-a, prema zakonu o PDV-u, da bi mogli odbiti pretporez ako prije u prag od 700 kn, koliko dopušta pojednostavljeni ra un.

Za razliku od klasi nog maloprodajnog ra una, na Ra unu VP iskazuje se JEDINI NA CIJENA BEZ PDV-a i UKUPAN IZNOS NAKNADE BEZ PDV-a, a PDV-a se obra unava na kraju ra una, na ukupan iznos naknade.

Ovakav na in izra una PDV-a nužno dovodi do razlika u kona nom iznosu, u odnosu na klasi ni maloprodajni ra un. Razlika je posebno uo Ijiva kada se radi o stavkama male pojedina ne vrijednosti. Ova razlika je posljedica prera una neto cijene bez PDV-a i njezinog zaokruživanja na dvije decimale.

Kod klasi nog maloprodajnog ra una, ukupan iznos ra una definiran je prodajnom cijenom (s pdv-om), a iznos pdv-a se 'izbija' iz prodajne cijene. Kod veleprodajnih ra una, ukupan iznos nije definiran maloprodajnom cijenom, nego je rezultat obra una pdv-a na cijenu bez pdv-a. A ta dva iznosa nisu jednaka, posebno kad je rije o malim iznosima.

Budu i da je prema Zakonu o PDV-u, na 'velikim' ra unima obavezno iskazivanje cijene bez pdv-a i izra un ukupne naknade bez pdv-a, ove razlike se ne mogu izbje i.

#### AUTOMATSKA KNJIŽENJA

Ra un VP automatski knjiži prihod i obvezu PDV-a u financijsko knjigovodstvo, a istovremeno knjiži i u knjigu IRA (modul PDV). Ova knjiženja se provode prema stvarnim kona nim iznosima kakvi su izra unati na ra unu, a ne prema maloprodajnim cijenama.

Ostala knjiženja (razduženje trgovine) ne provode se iz samog ra una, nego putem dokumenata PKV promet, PKT promet i Promet usluga (modul Maloprodaja II) odnosno dokumenta Promet trgovine (modul Maloprodaja).

U tim dokumentima, parametar 'Na in unosa podataka', je promijenjen na na in da je 'klju i u' dodana još jedna vrijednost: 'U itavanje iz VP ra una'. Ra uni VP moraju se obra ivati odvojeno od ostalih ra una, jer se razlikuju njihova knjiženja.

Knjiženje prometa trgovine standardno knjiži prihod i obvezu za PDV, ali to se kod Ra una VP ne smije raditi, jer su ve proknjiženi. Tako er, ni knjiženje u knjigu IRA više se ne smije raditi kroz dokumente za promete trgovine, jer su Ra uni VP ve proknjiženi u knjigu IRA.

Zato, ovi dokumenti, u slu aju Ra una VP, knjiže samo dnevnik knjiženja maloprodaje, a kod modula Maloprodaja II knjiži se još i razduženje trgovine za ostvaren promet i prijenos nabavne vrijednosti na rashode. Prilikom knjiženja razduženja trgovine, ukupan iznos PDV-a koji se razdužuje s konta ukalkuliranog PDV-a nije nužno jednak iznosu PDV-a koji je obra unat na Ra unu VP, ali to je normalna posljedica razli itih na ina obra una PDV-a. Ukalkulirani PDV treba razdužiti na isti na in kako je i zadužen (izbijanjem iz maloprodajne cijene), bez obzira na to kako je obra unat na ra unu, jer samo na ovaj na in možemo imati trajno to ne podatke o zalihama maloprodaje.

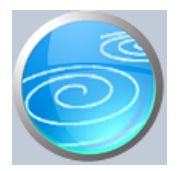

# Promjena cijene

Verzija: 1.00

# Grupa: Maloprodaja II \*prije EU

# Selektor: Prodavaonica

# Automatsko odre ivanje broja

Aktivno

#### Opis

Dokument Promjena cijene koristi se za knjiženje promjena cijena u trgova ku knjigu i financijsko knjigovodstvo. Dokumentom Promjena cijene mogu se istovremeno unositi podaci za vlastitu robu (PKV) i za robu u komisiji (PKT). Prilikom knjiženja, dokument automatski razlikuje ove vrste roba.

#### VRSTA CJENIKA

Parametar 'Vrsta cjenika' izuzetno je važan za ispravan rad programa. Za detaljnije informacije o ovom parametru, pogledajte uputstvo dokumenta Prodavaonica iz grupe Maloprodaja i dokumenta Roba/usluga iz grupe Osnovni podaci.

#### AUTOMATSKA IZMJENA CIJENE U CJENIKU

Prilikom spremanja dokumenta, program e vas pitati da li da izvrši izmjenu cijena u šifarniku roba. Odgovorite li potvrdno, nove cijene artikala e biti upisane i u šifrarniku roba. Automatska izmjena cijena doga a se samo prilikom izrade novih dokumenata. Izmjena cijene je isklju ena prilikom modifikacije ve postoje ih dokumenata, kako bi se izbjeglo slu ajno vra anje starih cijena.

#### NAPOMENA ZA POVRATNU NAKNADU ZA AMBALAŽU

Korisnici koji koriste naš modul Povratna naknada, u dokument Nivelacija cijena, u polja za staru i novu cijenu upisuju uvijek CIJENU BEZ POVRATNE NAKNADE, a program automatski dodaje iznos naknade i tako formira kona nu MPC za artikle koji podliježu ovoj naknadi.

Dokument Nivelacija cijena automatski knjiži:

- trgova ku knjigu
  - pove anje ili smanjenje zaduženja trgovine
- financijsko knjigovodstvo
  - pove anje ili smanjenje zaduženja trgovine
  - pove anje ili smanjenje ukalkulirane marže
  - pove anje ili smanjenje ukalkuliranog PDV-a

Knjiženja u financijsko se provode samo za vlastitu (PKV) robu, jer se tu a roba vodi u izvanbilan noj evidenciji po nabavnim cijenama.

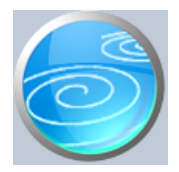

# Prijenos artikala

Verzija: 1.00

Grupa: Maloprodaja II \*prije EU

Selektor: Prodavaonica

# Automatsko odre ivanje broja

Aktivno

## Opis

Prijenos artikala je dokument za prijenos trgova ke robe iz jedne prodavaonice u drugu. Ovim dokumentom može se istovremeno prenositi i vlastita roba (PKV) i roba u komisiji (PKT). Dokument Prijenos artikala mogu koristiti samo oni korisnici koji imaju više od jedne prodavaonice.

Na dokumentu Prijenos artikala upisuju se samo šifra i naziv robe koja se prebacuje i koli ina koja se prebacuje iz prodavaonice u prodavaonicu. Vrijednost robe koja se prebacuje biti e automatski obra unata prema prodajnoj cijeni robe, te e po istoj vrijednosti biti zaprimljena u drugu prodavaonicu.

### NAPOMENA

Ukoliko se prijenos robe vrši izme u dviju prodavaonica s razli itim cijenama, program e automatski izvršiti nivelaciju cijena. Za detaljnije informacije o vrstama cjenika, vidi uputstvo dokumenta Prodavaonica iz grupe Maloprodaja i dokumenta Roba/usluga iz grupe Osnovni podaci.

### POVRATNA NAKNADA ZA AMBALAŽU

Korisnici koji koriste naš modul Povratna naknada, prilikom upisa prijenosa robe, u prodajnu cijenu upisuju CIJENU BEZ NAKNADE, a program je automatski obra unava i formira kona nu cijenu na temelju indikatora iz šifarnika roba kojim se definira da li se za odre eni artikl obra unava povratna naknada za ambalažu.

Radi potrebe automatskog knjiženja, u dokumentu se nalazi parametar, 'Konto ukalkulirane povratne naknade' koji se javlja ak i kod korisnika koji nemaju modul Povratna naknada, radi me usobne kompatibilnosti podataka.

Dokument Prijenos artikala automatski knjiži

- trgova ku knjigu
  - storno zaduženja izlazne prodavaonice
  - zaduženje ulazne prodavaonice
- financijsko
  - a) za vlastitu robu (PKV)
    - storno zaduženja izlazne prodavaonice
    - storno ukalkuliranog PDV-a izlazne prodavaonice
    - storno ukalkulirane marže izlazne prodavaonice
    - zaduženje ulazne prodavaonice
    - zaduženje ukalkuliranog PDV-a ulazne prodavaonice
    - zaduženje ukalkulirane marže ulazne prodavaonice
  - b) za tu u robu (PKT)
    - storno konta tu e robe u prodavaonici izlazne prodavaonice
    - konto tu e robe u prodavaonici ulazne prodavaonice

## GUMB 'U ITAJ SVE ARTIKLE'

Ovaj gumb je namjenjen za prijenos svih artikala iz jedne prodavaonice u drugu. Ova funkcija je posebno namijenjena korisnicima koji 01.4. 2013. (ili 01.07.2013.) zapo inju sa fiskalizacijom, pa im redni brojevi ra una unutar godine moraju ponovo krenuti od broja 1. Budu i da je u programu Synesis novi niz rednih brojeva mogu samo ako se otvori nova prodavaonica, takvi korisnici e otvoriti novu prodavaonicu i sve artikle iz stare prodavaonice prenijeti na novu. Da bi se izbjeglo ru no upisivanje svih artikala koji se prenose, ovaj gumb omogu uje da se svi potrebni podaci generiraju automatski.

#### VAŽNO !!!!

Otvaranje nove prodavaonice 01.04.2013. ima smisla samo kod onih korisnika koji NE KORISTE SYNESISPOS, nego ra une izdaju na A4 formatu iz modula Maloprodaja. Korisnici koji ra une izdaju putem programa SYNESISPOS, NE TREBAJU OTVARATI NOVU PRODAVAONICU, nego samo trebaju resetirati redne brojeve ra una u programu SynesisPOS, otvaranjem nove knjige u programu SynesisPOS.

Klikom na gumb 'U itaj sve artikle', program e automatski u itati stanje zaliha za sve artikle na skladištu i prenijeti e ih na drugo skladište. Prije prijenosa svih artikala, preporu amo prvo napraviti Uskla enje PKV, (i Uskla enje PKT, ako imate robu u komisiji) i Uskla enje marže, kako bi izra un i prijenos nabavne i prodajne vrijednosti robe bio to an.

Ukoliko neki od artikala ima negativno stanje zaliha, prijenos u drugu prodavaonicu izvršiti e se sa negativnom koli inom. Preporu amo da prije prijenosa svih artikala napravite inventuru, i izvršite korektivna knjiženja kako u trenutku prijenosa svih artikala u drugu prodavaonicu ne bi bilo negativnih zaliha.

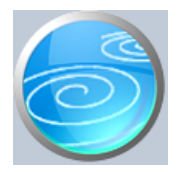

Grupa: Maloprodaja II \*prije EU

# Selektor: Prodavaonica

# Automatsko odre ivanje broja

Aktivno

## Opis

Dokument Prijenos na veleprodaju koristi se za prijenos trgova ke robe iz maloprodaje u veleprodaju. Dokument se može koristiti samo ako istovremeno koristite grupe Robno i Maloprodaja II.

Roba upisana u dokument 'Prijenos na veleprodaju' automatski se razdužuje sa zaliha maloprodaje, i prenosi se na veleprodajno skladište. Prijenos robe se obavlja po prosje noj nabavnoj cijeni ulaza robe na maloprodaju.

#### AUTOMATSKO PORAVNANJE

U dokumentu 'Prijenos na veleprodaju' nalazi se i parametar 'Na in unosa', ije su vrijednosti 'Ru ni unos' ili 'Automatsko poravnanje'. Ako se odabere 'Automatsko poravnanje', tada e program, nakon što odaberete skladište na koje prenosite robu, automatski pripremiti popis artikala koji se prenose, kao i njihove koli ine. Ove podatke e program odrediti na temelju podataka o prometu veleprodaje za odabrani datum. Na ovaj e na in veleprodajne zalihe svakodnevno biti svedene na nulu, odnosno sve što se tokom dana proda u veleprodaji, na kraju dana e biti knjigovodstveno preneseno s maloprodaje.

Ovakav na in rada namijenjen je onim korisnicima ija je osnovna djelatnost maloprodaja, ali povremeno za neku robu izdaju i veleprodajni ra un, te su obvezni promet takve robe evidentirati kroz veleprodaju.

Automatsko poravnanje radi se za svaki datum posebno.

#### U ITAJ IZ DATOTEKE

Pritiskom na gumb 'U itaj iz datoteke', program e automatski u itati šifre roba i koli ine koje trebaju biti iskazane na dokumentu. Ova opcija je predvi ena za korisnike koji u procesu prodaje koriste ru ne bar-code terminale i putem njih unose podatke o artiklima i koli inama koje su predmet prodaje. Program e automatski u itati podatke iz datoteke koja mora imati naziv ARTIKLI.TXT, a ija se struktura slijede a:

| ŠIFRA ROBE | (13 mjesta) (mora odgovarati šiframa upisanim u programu)                        |
|------------|----------------------------------------------------------------------------------|
| KOLI INA   | (11 mjesta ukupno, uklju uju i i decimalnu to ku za podatke koji imaju decimalna |
| mjesta)    |                                                                                  |

Svaki redak u datoteci mora završiti s CR + LF terminatorom

Datoteka se mora nalaziti u root direktoriju diska (diskete) s kojeg se u itava.

Ovakvu datoteku treba Vam osigurati Vaš dobavlja ru nih terminala.

#### AUTOMATSKO KNJIŽENJE

Dokument Prijenos na veleprodaju automatski knjiži:

- Trgova ku knjigu
- razduženje trgovine

- Robno

- ulaz robe na veleprodajno skladište
- Financijsko
  - zadužuje konto veleprodajnog skladišta
  - a) za PKV robu

- stornira zaduženje trgovine
- stornira ukalkuliranu maržu
- stornira ukalkuliran PDV
- stornira ukalkuliranu povratnu naknadu
- b) za PKT robu
  - prijelazni konto za PKT robu ( po prosje noj cijeni nabave)

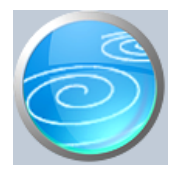

# Grupa: Maloprodaja II \*prije EU

# Selektor: Prodavaonica

# Automatsko odre ivanje broja

Aktivno

#### Opis

Dokument Prijenos iz veleprodaje koristi se za prijenos robe s veleprodajnog skladišta u maloprodaju. Ovaj dokument mogu koristiti samo oni korisnici koji imaju u istoj knjizi otvorene grupe Maloprodaja II i Robno.

Prilikom prijenosa robe s veleprodaje, dokument automatski utvr uje nabavnu vrijednost robe koja se prenosi u maloprodaju

#### VRSTA CJENIKA

Parametar 'Vrsta cjenika' izuzetno je važan za ispravan rad programa. Za detaljnije informacije o ovom parametru, pogledajte uputstvo dokumenta Prodavaonica iz grupe Maloprodaja i dokumenta Roba/usluga iz grupe Osnovni podaci.

#### AUTOMATSKO PORAVNANJE

U dokumentu se nalazi i parametar 'Na in unosa', ije su vrijednosti 'Ru ni unos' ili 'Automatsko poravnanje'. Ako se odabere 'Automatsko poravnanje', tada e program, nakon što odaberete skladište iz kojeg uzimate robu, automatski pripremiti popis artikala koji se prenose, kao i njihove koli ine. Ove podatke e program odrediti na temelju podataka o prometu trgovine za odabrani dan koji su upisani dokumentima PKV promet i PKT promet. Na ovaj e na in maloprodajne zalihe svakodnevno biti svedene na nulu, odnosno sve što se tokom dana proda u maloprodaji, na kraju dana e biti knjigovodstveno preneseno s veleprodaje.

Ovakav na in rada namijenjen je onim korisnicima ija je osnovna djelatnost veleprodaja, ali povremeno za neku robu izdaju i gotovinski ra un, te su obvezni promet takve robe evidentirati kroz maloprodaju.

Automatsko poravnanje je mogu e napraviti tek nakon što je izra eni dokumenti PKV promet i PKT promet (ako postoji), jer se generira isklju ivo prema datumu i prometu tih dokumenata.

#### POVRATNA NAKNADA

Radi potrebe knjiženja povratne naknade kod korisnika koji imaju modul Povratna naknada, u parametrima dokumenta postoji parametar, 'Konto ukalkulirane povratne naknade'. Ovaj prametar se javlja ak i kod korisnika koji nemaju ovu grupu, radi me usobne kompatibilnosti podataka izme u razli itih korisnika, pa ga je potrebno upisati ak i ako nemate grupu 'Povratna naknada'.

#### U ITAJ IZ DATOTEKE

Pritiskom na gumb 'U itaj iz datoteke', program e automatski u itati šifre roba i koli ine koje trebaju biti iskazane na dokumentu. Ova opcija je predvi ena za korisnike koji u procesu prodaje koriste ru ne bar-code terminale i putem njih unose podatke o artiklima i koli inama koje su predmet prodaje. Program e automatski u itati podatke iz datoteke koja mora imati naziv ARTIKLI.TXT, a ija se struktura slijede a:

| ŠIFRA ROBE | (13 mjesta) (mora odgovarati šiframa upisanim u programu)                        |
|------------|----------------------------------------------------------------------------------|
| KOLI INA   | (11 mjesta ukupno, uklju uju i i decimalnu to ku za podatke koji imaju decimalna |
| sta)       |                                                                                  |

mjesta)

Svaki redak u datoteci mora završiti s CR + LF terminatorom

Datoteka se mora nalaziti u root direktoriju diska (diskete) s kojeg se u itava.

Ovakvu datoteku treba Vam osigurati Vaš dobavlja ru nih terminala.

#### AUTOMATSKO KNJIŽENJE

- Dokument Prijenos iz veleprodaje automatski knjiži:
  - robno
    - storno ulaza robe s veleprodajnog skladišta
  - trgova ku knjigu
    - zaduženje maloprodaje
  - financijsko
    - storno zaduženja skladišta veleprodaje
    - a) ZA PKV robu
      - zaduženje maloprodaje po prodajnim cijenama
      - konto ukalkuliranog PDV-a
      - konto ukalkulirane marže
      - konto ukalkulirane povratne naknade (ako je ima)
    - b) ZA PKT robu
      - prelazni konto nabavne vrijednosti za PKT robu (knjiženje po prosje noj cijeni)

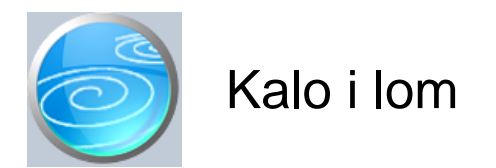

# Grupa: Maloprodaja II \*prije EU

## Selektor: Prodavaonica

### Automatsko odre ivanje broja

Aktivno

#### Opis

Dokument Kalo i lom koristi se za otpis kala, rasapa i loma u maloprodaji.

#### VRSTA CJENIKA

Parametar 'Vrsta cjenika' izuzetno je važan za ispravan rad programa. Za detaljnije informacije o ovom parametru, pogledajte uputstvo dokumenta Prodavaonica iz grupe Maloprodaja i dokumenta Roba/usluga iz grupe Osnovni podaci.

#### POVRATNA NAKNADA

Radi potrebe knjiženja povratne naknade kod korisnika koji imaju modul Povratna naknada, u parametrima dokumenta postoji novi parametar, 'Konto ukalkulirane povratne naknade'. Ovaj prametar se javlja ak i kod korisnika koji nemaju ovu grupu, radi me usobne kompatibilnosti podataka izme u razli itih korisnika, pa ga je potrebno upisati ak i ako nemate grupu 'Povratna naknada'.

#### Dokument automatski knjiži:

- trgova ku knjigu
  - stornira zaduženje trgovine
- financijsko
  - konto troškova kala, rasapa i loma
  - konto zaduženja trgovine
  - konto ukalkuliranog PDV-a
  - konto ukalkulirane marže
  - konto ukalkulirane povratne naknade (ako je ima)

Iznos kala (nabavna vrijednost robe) utvr uje se metodom prosje ne cijene.

#### NAPOMENA

Ovim dokumentom zadaju se artikli i koli ine koji se knjiže direktno na troškove kala i loma. Ovakvom na inom knjiženja, mogu e je tokom godine, za odre eni artikal, zadati i ve i kalo od dopuštenog, ali vas to ne treba zabrinjavati. Na kraju godine, dokumentom Obra un manjka i kala, program e utvrditi ukupni manjak i ve iskorišten kalo, i izra unati koli inu kala koja se još može iskoristiti. Ako je iskorišteni kalo ve i od dopuštenog, na dokumentu Obra un manjka i kala, kako bi poništio prekomjerna knjiženja kala koja su zadana ovim dokumentom.

#### VRSTA OBRA UNA

Na dnu dokumenta nalazi se polje 'Vrsta obra una', a mogu e su vrijednosti 'Redovni kalo' i 'Izvanredni kalo'. Ako je ovaj podatak postavljen na 'Redovni kalo', onda kalo koji je iskazan na dokumentu ulazi u godišnji obra un koji se radi dokumentom 'Obra un manjka i kala'.

Ako je ovaj podatak postavjen na 'Izvanredni kalo', onda koli ine koje su zadane ovim dokumentom NE ULAZE u godišnji obra un. Ovo je namijenjeno za izvanredne slu ajeve, kada se kalo otpisuje uz zapisnik Porezne uprave, a kojim se odobrava dodatni kalo.

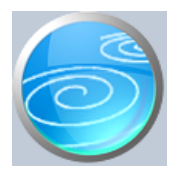

# Inventurno stanje

# Verzija: 1.00

# Grupa: Maloprodaja II \*prije EU

## Selektor: Ne

## Automatsko odre ivanje broja

Aktivno

#### Opis

Inventurno stanje je pomo ni dokument za izradu inventure, a namijenjen je korisnicima koji ne koriste ru ne bar-kod terminale.

Budu i da se kod ovog dokumenta podaci o artiklima unose ru no, prilikom inventure mogu se redom upisivati na ene koli ine artikala, bez obzira na redosljed njihovih šifri.

Isti artikal se može upisati i više puta, a u tom slu aju se u inventuru prenosi zbroj svih upisanih koli ina. U dokument se upisuju samo artikli koji su na eni na zalihama. Ako nekog artikla nema (stanje '0'), ne treba ga ni upisivati u ovaj dokument.

Kad su jednom svi artikli upisani, obra un inventure radi se s odgovaraju im dokumentom iz modula Maloprodaja (dokument 'Inventura'), modula Maloprodaja II (dokument 'Inventurna lista') ili modul Robno (dokument 'Inventura roba').

Na tim dokumentima, klikom na gumb 'U itaj inventurno stanje', program e itati podatke iz ovog dokumenta i napraviti obra un inventure.

#### VAŽNO !

Ovaj dokument je namijenjen za izradu inventurnih lista za maloprodaju, ali i za veleprodaju, pa zato na dokumentu ne postoji selektor 'Prodavaonice' (niti 'Skladišta'). U slu aju da se inventura radi u više prodavaonica (i/ili skladišta), za svaku prodavaonicu i za svako veleprodajno skladište treba napraviti poseban dokument. U tom slu aju, u polje 'Napomena' upišite naziv prodavanice (skladišta), kako biste ih kasnije u tabeli mogli razlikovati prilikom u itavanja.

Prilikom izrade inventurnog stanja, podatke o svim artiklima iz jedne prodavaonice treba upisati na jedan dokument. Ako niste u mogu nosti odjednom napraviti inventuru za itavo skladište, nastavak upisa treba biti napravljen na istom dokumentu, naknadnim dodavanjem stavaka. Ovo je nužno zato što se prilikom izrade obra una inventure za neko skladište (prodavaonicu) može u itati samo jedan dokument 'Inventurno stanje'.

#### NAPOMENA

Korištenje ovog dokumenta nije obavezno. Inventura se može napraviti i tako da se odmah koristi kona ni dokument za izradu inventure, ali u tim dokumentima podaci o artiklima su ve u itani i sortirani u tabelu, pa se stanje zaliha ne može upisivati nasumi nim redosljedom.

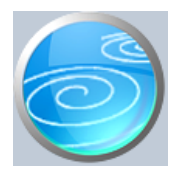

# Inventurna lista

Verzija: 1.00

Grupa: Maloprodaja II \*prije EU

# Selektor: Prodavaonica

# Automatsko odre ivanje broja

Aktivno

## Opis

Dokument Inventurna lista koristi se za izradu inventurne liste.

Nakon što upišete datum inventure, i odaberete vrstu robe (PKV ili PKT), klikom na gumb 'U itaj sve artikle' program e automatski u itati stanje svih roba na zadani dan, te e odmah izvršiti izra un njezine vrijednosti.

Korisnici koji imaju veliki broj artikala mogu, umjesto u itavanja svih artikala odjednom, izra ivati inventurne liste za svaku grupu roba posebno, U tom slu aju, klikom na gumb 'U itaj samo 1 grupu roba', dobiti ete tabelu sa popisom svih grupa roba. Odaberite željenu grupu roba i program e automatski u itati podatke o artiklima iz te grupe. U tom slu aju, za svaku grupu roba potrebno je napraviti poseban dokument 'Inventurna lista'. Inventurnih lista može biti koliko god je potrebno, jedino je važno da sve liste imaju isti datum inventure.

U stupcu 'Stvarno stanje', program e automatski prenijeti vrijednost knjigovodstvenog stanja za sve one robe ija je zaliha ve a od nule. Za robe ija je zaliha negativna, u stupcu 'Stvarno stanje', program e automatski postaviti stanje zaliha na 0.

Ukoliko se stvarno stanje robe razlikuje od u itanih podataka, u tabeli artikala potrebno je u polju 'stvarno stanje' izvršiti promjenu koli ine robe, tako da se upiše stvarno utvr ena koli ina.

#### VRSTA CJENIKA

Parametar 'Vrsta cjenika' izuzetno je važan za ispravan rad programa. Za detaljnije informacije o ovom parametru, pogledajte uputstvo dokumenta Prodavaonica iz grupe Maloprodaja i dokumenta Roba/usluga iz grupe Osnovni podaci.

#### VAŽNO !

Dokument Inventura ne vrši nikakva knjiženja u trgova ku knjigu niti u financijsko knjigovodstvo, nego samo utvr uje razliku izme u knjigovodstvenog i stvarnog stanja. Za knjiženje viškova i manjkova, te za obra un kala, potrebno je upotrijebiti dokumente 'Višak' odnosno 'Manjak i kalo'. Navedeni dokumenti obra un viška, manjka i kala rade isklju ivo na temelju prethodno napravljenih inventurnih lista.

#### IZRA UN PRODAJNE VRIJEDNOSTI

Na kraju dokumenta možete odabrati na in izra una prodajne vrijednosti artikala na inventurnoj listi. Možete odabrati izra un za knjigovodstvenu vrojednost, stvarno stanje, ili samo za razlike. Napominjemo da je ovaj izra un samo informativne prirode, jer se ovim dokumentom ne vrše nikakva knjiženja.

#### NAPOMENA ZA KORISNIKE RU NIH TERMINALA

Korisnici koji koriste ru ne terminale (barcode ita e) za unos inventure, podatke o stanju zaliha mogu u itati sa diskete (diska) klikom na gumb 'U itaj stvarno stanje'. Program e automatski u itati podatke iz datoteke koja mora imati naziv INVENTURA.TXT, a ija se struktura slijede a:

#### ŠIFRA ROBE (13 mjesta)

STANJE ZALIHA (11 mjesta ukupno, uklju uju i i decimalnu to ku za podatke koji imaju decimalna mjesta)

Svaki redak u datoteci mora završiti s CR + LF terminatorom

Datoteka se mora nalaziti u root direktoriju diska (diskete) s kojeg se u itava.

U itavanje podataka iz datoteke vrši se odjednom za sve artikle, pa u tom slu aju nije mogu e selektivno u itavanje po grupama roba.

#### U ITAJ INVENTURNO STANJE

Klikom na gumb 'U itaj inventurno stanje', program e otvoriti tabelu sa svim upisanim dokumentima 'Inventurno stanje'. Iz ove tabele treba odabrati odgovaraju i dokument, i podaci o stvarnom stanju zaliha biti e automatski u itani i napravljen obra un. Da biste mogli koristiti ovu funkciju, potrebno je prethodno dokumentom 'Inventurno stanje' upisati podatke o koli inama svih artikala u prodavaonici. Ovaj dokument je namijenjen onim korisnicima koji ne koriste ru ne bar-code terminale, nego ru no upisuju stanje zaliha. Za detaljnije informacije o ovoj mogu nosti prou ite pomo za dokument 'Inventurno stanje'

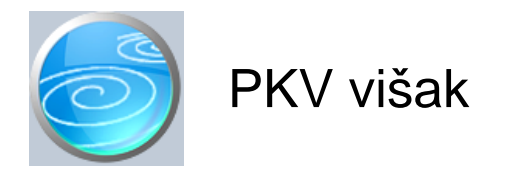

Grupa: Maloprodaja II \*prije EU

## Selektor: Prodavaonica

# Automatsko odre ivanje broja

Aktivno

#### Opis

PKV višak je dokument za knjiženje viškova utvr enih inventurnim listama.

Da biste mogli koristiti dokument PKV višak, potrebno je da prvo dokumentom 'Inventurna lista' utvrdite stvarno stanje roba i razliku od knjigovodstvenog stanja. Nakon toga, dokument PKV višak automatski iz dokumenta Inventurna lista u itava sve artikle koji su iskazali višak po inventuri i vrši njegovo knjiženje u trgova ku knjigu i financijsko knjigovodstvo, s istovremenim iskazivanjem viška u karticama artikala.

Da biste u itali podatke o višku, potrebno je da upišete broj i datum dokumenta, nakon ega e program automatski u itati sve artikle iz dokumenata Inventurna lista koji su imali višak. Pri tome se u itavaju samo podaci o PKV artiklima (vlastitoj robi).

Tako er, važno je napomenuti da e biti u itani podaci samo s onih inventurnih lista iji je datum jednak datumu kojeg ste upisali u dokumentu PKV Višak.

Nabavna vrijednost robe biti e automatski izra unata metodom prosje ne cijene Ako za neki artikal nije bilo podataka o ulazu, tada e nabavna cijena za takve artikle biti nula.

#### VRSTA CJENIKA

Parametar 'Vrsta cjenika' izuzetno je važan za ispravan rad programa. Za detaljnije informacije o ovom parametru, pogledajte uputstvo dokumenta Prodavaonica iz grupe Maloprodaja i dokumenta Roba/usluga iz grupe Osnovni podaci.

#### POVRATNA NAKNADA

Radi potrebe knjiženja povratne naknade kod korisnika koji imaju modul Povratna naknada, u parametrima dokumenta postoji novi parametar, 'Konto ukalkulirane povratne naknade'. Ovaj prametar se javlja ak i kod korisnika koji nemaju ovu grupu, radi me usobne kompatibilnosti podataka izme u razli itih korisnika, pa ga je potrebno upisati ak i ako nemate grupu 'Povratna naknada'.

Dokument PKV višak automatski knjiži:

- Trgova ka knjiga
  - pove anje zaduženja trgovine
- financijsko
  - pove anje vrijednosti robe u prodavaonici
  - pove anje ukalkuliranog PDV-a
  - pove anje ukalkulirane marže
  - pove anje ukalkulirane povratne naknade (ako je ima)
  - konto izvanrednog prihoda od viškova za nabavnu vrijednost robe

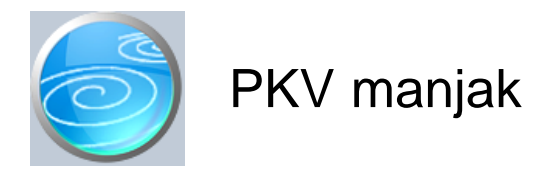

Grupa: Maloprodaja II \*prije EU

# Selektor: Prodavaonica

# Automatsko odre ivanje broja

Aktivno

#### Opis

PKV manjak je dokument za knjiženje manjkova utvr enih inventurnim listama.

Da biste mogli koristiti dokument PKV manjak, potrebno je da prvo dokumentom 'Inventurna lista' utvrdite stvarno stanje roba i razliku od knjigovodstvenog stanja. Nakon toga, dokument PKV manjak automatski iz dokumenta Inventurna lista u itava sve artikle koji su iskazali manjak po inventuri i vrši njegovo knjiženje u trgova ku knjigu i financijsko knjigovodstvo, s istovremenim iskazivanjem manjka u karticama artikala.

Da biste u itali podatke o manjku, potrebno je da upišete broj i datum dokumenta, nakon ega e program automatski u itati sve artikle iz dokumenata Inventurna lista koji su imali manjak. Pri tome se u itavaju samo podaci o PKV artiklima (vlastitoj robi).

Tako er, važno je napomenuti da e biti u itani podaci samo s onih inventurnih lista iji je datum jednak datumu kojeg ste upisali u dokumentu PKV manjak.

Nabavna vrijednost robe biti e automatski izra unata metodom prosje ne cijene Ako za neki artikal nije bilo podataka o ulazu, tada e nabavna cijena za takve artikle biti nula.

#### VRSTA CJENIKA

Parametar 'Vrsta cjenika' izuzetno je važan za ispravan rad programa. Za detaljnije informacije o ovom parametru, pogledajte uputstvo dokumenta Prodavaonica iz grupe Maloprodaja i dokumenta Roba/usluga iz grupe Osnovni podaci.

#### POVRATNA NAKNADA

Radi potrebe knjiženja povratne naknade kod korisnika koji imaju modul Povratna naknada, u parametrima dokumenta postoji novi parametar, 'Konto ukalkulirane povratne naknade'. Ovaj prametar se javlja ak i kod korisnika koji nemaju ovu grupu, radi me usobne kompatibilnosti podataka izme u razli itih korisnika, pa ga je potrebno upisati ak i ako nemate grupu 'Povratna naknada'.

Dokument PKV manjak automatski knjiži:

- Trgova ka knjiga
  - smanjenje zaduženja trgovine
- financijsko
  - smanjenje vrijednosti robe u prodavaonici
  - smanjenje ukalkuliranog PDV-a
  - smanjenje ukalkulirane marže
  - smanjenje ukalkulirane povratne naknade (ako je ima)
  - konto izvanrednog rashoda za manjak (po nabavnoj vrijednost robe)

#### NAPOMENA

Dokument PKV manjak ne razvrstava manjak na dopušteni kalo i prekomjerni manjak, ve cjelokupnu nabavnu vrijednost manjka knjiži na konto rashoda manjka (prekomjernog manjka). Korisnici koji obra un kala rade samo financijski, na ukupan promet, razliku izme u viška i manjka (ako je manjak ve i) trebaju usporediti s ukupnim financijskim prometom trgovine, i ustanoviti da li je neto manjak u okvirima dopuštenog kala. U tom slu aju, knjiženje kala provodi se ru no, storniranjem dijela konta manjka i zaduženjem konta troškova kala, za odabrani iznos.

Korisnici koji obra un kala rade koli inski, za svaki pojedini artikal, na kraju obra unskog perioda trebaju još upotrijebiti dokument 'Obra un manjka i kala'. Ovaj dokument e za promatrani period utvrditi ukupni manjak i ve iskorišteni kalo (ako ste koristili dokument Kalo i lom), te ustanoviti za svaki artikal dopušteni kalo odnosno dio prekomjernog manjka za kojeg treba obra unati PDV na manjak.

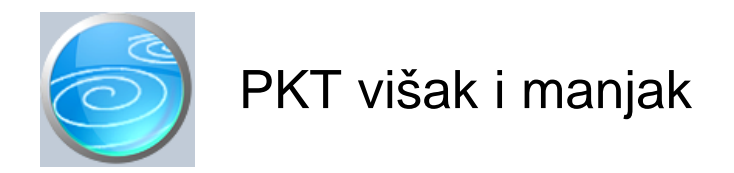

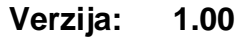

Grupa: Maloprodaja II \*prije EU

## Selektor: Prodavaonica

# Automatsko odre ivanje broja

Aktivno

## Opis

PKT višak i manjak je dokument za knjiženje viškova i manjkova robe u komisijskoj prodaji.

Da biste mogli koristiti dokument PKT višak i manjak, potrebno je da prvo dokumentom 'Inventurna lista' utvrdite stvarno stanje roba i razliku od knjigovodstvenog stanja. Nakon toga, dokument PKT višak i manjak automatski iz dokumenta Inventurna lista u itava sve PKT artikle koji su iskazali višak ili manjak po inventuri i vrši njegovo knjiženje u trgova ku knjigu.

Da biste u itali podatke o višku i manjku, potrebno je da upišete broj i datum dokumenta, nakon ega e program automatski u itati sve artikle iz dokumenata Inventurna lista koji su imali višak. Pri tome se u itavaju samo podaci o PKT artiklima (robi u komisiji).

Tako er, važno je napomenuti da e biti u itani podaci samo s onih inventurnih lista iji je datum jednak datumu kojeg ste upisali u dokumentu PKT višak i manjak.

Nabavna vrijednost robe biti e automatski izra unata metodom prosje ne cijene Ako za neki artikal nije bilo podataka o ulazu, tada e nabavna cijena za takve artikle biti nula.

VRSTA CJENIKA

Parametar 'Vrsta cjenika' izuzetno je važan za ispravan rad programa. Za detaljnije informacije o ovom parametru, pogledajte uputstvo dokumenta Prodavaonica iz grupe Maloprodaja i dokumenta Roba/usluga iz grupe Osnovni podaci.

Dokument PKT višak i manjak automatski knjiži:

- Trgova ka knjiga
  - pove anje/smanjenje zaduženja trgovine

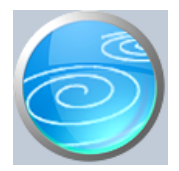

# Uskla enje PKV

# Verzija: 1.00

# Grupa: Maloprodaja II \*prije EU

# Selektor: Prodavaonica

# Automatsko odre ivanje broja

Aktivno

#### Opis

Uskla enje PKV je dokument koji otkriva (i ispravlja) pogreške u knjiženju prodajne vrijednosti vlastite trgova ke robe (PKV).

Nakon što upištete datum za kojeg želite izvršiti uskla enje, program e :

- na temelju knjigovodstvenih podataka utvrditi koli insko stanje roba

- Ovako utvr enu koli inu pomnožiti e s trenutnom cijenom i izra unati prodajnu vrijednost robe

- Ovako izra unatu prodajnu vrijednost robe usporediti e sa vrijednos u robe koja je iskazana na karticama roba

- Ako postoji razlika izme u knjigovodstvene vrijednosti robe i umnoška trenutne koli ine i teku e cijene, izra unati e razliku

- Na kraju e iz tabele obrisati sve artikle kod kojih nema razlike.

U tabeli e ostati samo oni artikli kod kojih knjigovodstveno stanje prodajne vrijednosti ne odgovara umnošku koli ine i cijene.

Ako takav dokument spremite, program e automatski izvršiti knjiženje razlike, kako bi kartice artikala bile to ne.

#### OBRAZLOŽENJE:

Neispravne prodajne vrijednosti artikala nastaju kao posljedica promjene prodajne cijene za koju nije bila (pravodobno, to no, ili uop e nije bila napravljena) nivelacija cijena.

Na primjer:

- ako je cijena neke robe prije bila 10 kn, a sada je 15 kn,
- ako je u trenutku promjene cijene na zalihama bilo još 5 komada po staroj cijeni,
- ako nije napravljena nivelacija cijena sa 10 na 15, za koli inu od 5 komada
- ako je sva roba u me uvremenu prodana po 15 kn,
- onda je koli insko stanje 0 komada, a vrijednost robe je -25 kn

Dokument Uskla enje PKV otkriti e ovakvu grešku i, ako ga spremite , proknjižiti e razliku od 25 kn za takav artikal.

#### NAPOMENA:

Prema postoje im pravilnicima, prodajna vrijednost robe uvijek bi se trebala uskla ivati putem nivelacije cijena. U tom slu aju, dokument Uskla enje PKV ne treba spremati (i na taj na in proknjižiti ispravak greške), nego ga se prvenstveno treba koristiti za kontrolu uspravnosti vrijednosti robe. Dakle, ako se na dokumentu Uskla enje PKV pojavljuje neki artikal, ispravan bi postupak bio utvrditi kada je nastala greška i ispraviti ju putem dokumenta Promjena cijene.

No budu i da je u prodavaonicama jako puno artikala, a u knjigovo e jako malo vremena, korištenje ovog dokumenta u kona nici e dati isti financijski rezultat u puno kra em vremenu.

Pupilla d.o.o. ne garantira da e ovaj dokument uvijek i bez problema biti prihva en od strane nadzornih organa u postupku kontrole poslovanja kao ispravan postupak knjiženja razlika.

Dokument Uskla enje PKV automatski knjiži:

Maloprodaja:

- korekciju prodajne vrijednosti robe na kartici i u trgova koj knjizi Financijsko:

- konto vrijednosti robe u prodavaonici
  konto ukalkuliranog PDV-a
  konto ukalkulirane marže

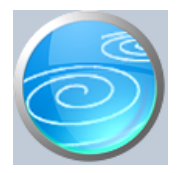

# Uskla enje PKT

Verzija: 1.00

Grupa: Maloprodaja II \*prije EU

# Selektor: Prodavaonica

# Automatsko odre ivanje broja

Aktivno

# Opis

Uskla enje PKT je dokument koji otkriva (i ispravlja) pogreške u knjiženju prodajne vrijednosti robe u komisiji (PKT).

Dokument je identi an dokumentu Uskla enje PKV, ali radi samo za PKT robu.

Jedina razlika je u tome što Uskla enje PKT ne vrši knjiženje u financijsko knjigovodstvo, jer se roba u komisiji vodi u izvanbilan noj evidenciji, i to po nabavnim cijenama, pa nema korekcija prodajne cijene u financijskom knjigovodstvu.

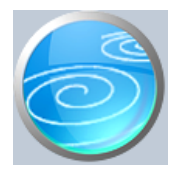

Verzija: 1.00

Grupa: Maloprodaja II \*prije EU

# Selektor: Prodavaonica

# Automatsko odre ivanje broja

Aktivno

#### Opis

Dokument Uskla enje marže koristi se za korekcije grešaka koje mogu nastati prilikom obra una izlaza robe sa skladišta po prosje noj cijeni.

Kod pojedina nih izlaza, program Synesis prosje nu nabavnu cijenu ra una samo na temelju ulaznih cijena, a pri tome ne uzima u obzir stanje zaliha. Ovako izra unata prosje na cijena nije potpuno to na, ali je zato njezin izra un brzo napravljen.

Za razliku od ostalih dokumenata, dokument Uskla enje marže prosje nu cijenu izra unava prema trenutnom stanju na skladištu, ime se dobiva 100 % to an izra un prosje ne cijene.

Na temelju ovako izra unate prosje ne cijene, dokument Automatsko uskla enje utvr uje da li su u prethodnim knjiženjima nastala odstupanja, te ako ih ima, automatski vrši ispravak knjiženja nabavne vrijednosti robe kako bi nabavnu vrijednost zaliha sveo na to nu vrijednost.

Dokument Uskla enje marže potrebno je aktivirati jednom za svako obra unsko razdoblje (mjese no, tromjese no...) i to sa datumom zadnjeg dana obra unskog razdoblja, a minimalno je nužno da se napravi barem jednom, na kraju poslovne godine.

Ipak, preporu amo i eš e korištenje ovog dokumenta, jer e u tom slu aju i podaci o marži i ostvarenoj zaradi kroz godinu biti to niji.

Dokument Uskla enje marže automatski knjiži:

- Financijsko
  - ispravak konta ukalkulirane marže
  - ispravak konta nabavne vrijednosti prodanih proizvoda.

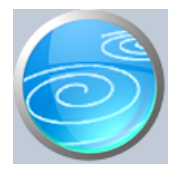

Grupa: Maloprodaja II \*prije EU

# Selektor: Prodavaonica

# Automatsko odre ivanje broja

Aktivno

## Opis

Dokument Obra un manjka i kala namijenjen je za obra un dopuštenog kala i utvr ivanje prekomjernog manjka.

Da biste mogli koristiti dokument Obra un manjka i kala, potrebno je da prvo dokumentom 'Inventurna lista' utvrdite stvarno stanje roba i razliku od knjigovodstvenog stanja. Nakon toga, dokumentima PKV višak i PKV manjak proknjižite utvr ene razlike po inventuri.

Da biste u itali podatke o kalu i manjku, potrebno je da upišete period za kojeg radite obra un. Nakon što upišete po etni i završni dan perioda za obra un, program e u initi slijede e:

- U itati e sve podatke o manjku koji je dokumentom 'PKV manjak' bio proknjižen unutar zadanog perioda
- Podatke o manjku uve ati e za koli ine koje su ve otpisane na kalo putem dokumenta 'Kalo i lom', kako bi utvrdio ukupan manjak u periodu
- Iz dokumenta Promet PKV u itati e podatke o ukupnoj prodaji u periodu
- Za svaki artikal e izra unati maksimalno dopušteni kalo, prema prodanim koli inama (za artikle za koje u šifarniku roba nije upisan podatak o stopi kala primijaniti o so on a stopa kala iz parametera ovog dokumenta)
- primijeniti e se op a stopa kala iz parametara ovog dokumenta) - Ukupan manjak raspodijeliti e na dopušteni kalo i nedopušteni manjak
- Izra unati e nabavnu vrijednost manjka i kala metodom prosje ne cijene
- izra unati e PDV na nedopušteni manjak
- za nedopušteni manjak, izra unati e i prodajnu vrijednost artikala

#### NEGATIVNI KALO

Prilikom izra una dopuštenog kala, mogu e je da je ve iskorišteni kalo (prethodno zadan dokumentom Kalo i lom) ve i od maksimalno dopuštenog. U tom slu aju, koli ina za izra un vrijednosti kala biti e negativna, kako bi se prekomjerno obra unati kalo smanjio na dopuštenu vrijednost.

#### STOPA ZA OBRA UN KALA

Da bi program to no izra unao vrijednost dopuštenog kala, neophodno je da se u podacima o artiklima upišu podaci o dopuštenoj stopi kala za maloprodaju. Ovu stopu je potrebno ru no upisati u podatke o artiklima samo za one artikle ija se stopa kala razlikuje od standardne stope kala u maloprodaji. Za sve druge artikle nije potrebno pojedina no upisivati stopu kala, jer se u parametrima dokumenta Obra un manjka i kala upisuje i podatak o standardnoj stopi kala za maloprodaju.

Program obra un kala radi na slijede i na in: Za sve artikle kod kojih nije upisana stopa kala u podacima o artiklima, primjenjuje op u stopu. Nakon toga, program u itava podatke o ukupnoj prodanoj koli ini, i na tu koli inu primjenjuje stopu kala, kako bi izra unali maksimalan broj komada koji se priznaje kao dopušteni kalo. Ako je stvarni manjak ve i od dopuštene koli ine kala, program ga dijeli na dopušteni kalo i nedopušteni manjak. Za nedopušteni manjak obra unava se osnovica i iznos PDV-a na prekomjerni manjak.

Nabavna vrijednost robe biti e automatski izra unata metodom prosje ne cijene Ako za neki artikal nije bilo podataka o ulazu, tada e nabavna cijena za takve artikle biti nula.

#### VRSTA CJENIKA

Parametar 'Vrsta cjenika' izuzetno je važan za ispravan rad programa. Za detaljnije informacije o ovom parametru,

pogledajte uputstvo dokumenta Prodavaonica iz grupe Maloprodaja i dokumenta Roba/usluga iz grupe Osnovni podaci.

Dokument Obra un manjka i kala automatski knjiži:

financijsko

- konto izvanrednog rashoda od manjkova
- konto troškova kala

#### OBRAZLOŽENJE AUTOMATSKOG KNJIŽENJA

Dokument Obra un manjka i kala sutomatski preknjižava samo vrijednost razlika kala, na na in da ga stornira s konta rashoda manjka i prenosi na konto troškova dopuštenog kala. Ostala knjiženja nisu potrebna jer su višak i manjak ve prethodno proknjiženi putem dokumenata PKV višak i PKV manjak. Tako er, dokument 'Kalo i lom' ve je knjižio troškove kala i razduženje trgovine za one koli ine koje su direktno otpisane na kalo. Ovaj dokument knjiži samo korekciju kala, prijenosom dijela manjka na kalo (ili obratno, ako je prehodno zadani kalo ve i od dopuštenog).

lako ovaj dokument automatski obra unava i PDV na prekomjerni manjak, program ga ne e automatski knjižiti PDV, nego to korisnici trebaju u initi ru no kroz modul PDV.

#### OBRAZLOŽENJE:

Prilikom obra una manjka i kala, program za izra un nabavne vrijednosti koristi metodu prosje ne cijene. Ukoliko nakon što izvršite obra un manjka i kala, naknadno mijenjate podatke o artiklima unutar obra unskog perioda, ove promjene e imati za posljedicu i promjenu u izra unatoj prosje noj cijeni. Budu i da se PDV obra unava na nabavnu vrijednost robe, svaka naknadna promjena podataka o artiklima imala bi za posljedicu i promjenu iznosa PDV-a na prekomjerni manjak. Kad bi se obo knjiženje automatski provodilo, program bi svaki puta prera unavao iznos PDV-a na manjak, a to nije dopustivo. Zato, preporu amo da, nakon što izvršite Obra un manjka i kala, više ne mijenjate podatke o artiklima (primke, nivelacije, promete...) u periodu za kojeg ste izvršili obra un.

Iz svih ovih razloga, preporu amo da Obra un manjka i kala radite samo jednom, na kraju godine, i to nakon što su ve izvršena sva druga knjiženja.

Korisnici koji obra un kala rade na jednostavniji na in (samo financijski, na ukupan promet), ovaj dokument ne trebaju (niti smiju) koristiti.

Tako er u godini prelaska s modula Maloprodaja na Maloprodaja II ovaj dokument je neupotrebljiv jer prvi dio godine (ra en u modulu Maloprodaja) nema dodane elemente po artiklu (nabavnu vrijednost i maržu), pa trebate raditi na stari na in - samo financijski

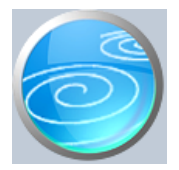

# Storno zaduženja II

Verzija: 1.00

Grupa: Maloprodaja II \*prije EU

# Selektor: Prodavaonica

# Automatsko odre ivanje broja

Aktivno

#### Opis

Storno zaduženja II je dokument kojim se automatski stornira kompletno zaduženje trgovine za odabrani tarifni broj PDV-a.

Ovaj dokument isklju ivo se koristi (u paru s dokumentom Novo zaduženje II), prilikom promjene stope PDV-a.

Na primjeru promjene stope PDV-a sa 23% na 25% od 01. 03. 2012, postupak je slijede i:

A) PREDRADNJE PRIJE PROMJENE STOPE

- Poželjno je napraviti inventuru i proknjižiti viškove/manjkove.
- OBAVEZNO pokrenite i pospremite dokumente Uskla énje PKV (i Uskla enje PKT, ako ima PKT robe)
- OBAVEZNO pokrenite dokument Uskla enje Marže (radi to nog utvr ivanja nabavne vrijednosti)

Tek nakon što ovo napravite možete pristupiti promjeni tarifnog broja PDV-a na slijede i na in:

B) PROMJENA STOPE PDV-a

- Prvo se dokumentom Storno zaduženja II stornira cjelokupno zaduženje trgovine za sve artikle koji imaju redovnu stopu PDV-a (23%).

- Nakon toga se dokumentom PDV tarifni broj, u ve POSTOJE EM tarifnom broju PDV-a izvrši izmjena stope PDV-a sa 23 na 25%.

- Za artikle koji mijenjaju tarifni broj (dje ja hrana, masti,...) dokumentom Roba/usluga ru no izvršiti promjenu tarifnog broja i cijene za svaki artikal iz te kategorije.

- Na kraju se dokumentom Novo zaduženje II ponovo zaduži trgovina, ali ovaj puta s novim iznosima, uskla enim s novom stopom PDV-a.

Prilikom izrade dokumenta Storno zaduženja, potrebno je upisati datum storniranja, te odabrati vrstu robe PKV ili PKT. Korisnici koji imaju i vlastitu robu i robu u komisiji, izra uju DVA dokumenta Storno zaduženja, jedan za PKV robu, a drugi za PKT robu. Obadva dokumenta treba napraviti s istim datumom.

Nakon što upišete ove podatke, pritiskom na gumb 'Odaberi tarifni broj PDV-a', program e otvoriti tabelu sa svim tarifnim brojevima koje ste definirali dokumentom PDV tarifni broj. Odaberite tarifni broj redovne stope i pritisnite enter. Program e automatski u itati sve artikle koji pripadaju odabranom tarifnom broju, kao i njihovo stanje zaliha, koje e odmah iskazati s negativnim predznakom, kako bi ih stornirao. Korisnici koji imaju puno artikala možda e morati malo duže pri ekati dok program izvrši obra un za sve artikle.

Nakon što su podaci u itani, jedino je još potrebno spremiti dokument.

Nakon toga možete pristupiti izmjeni stope PDV-a putem dokumenta PDV tarifni broj, a nakon toga pokrenuti dokument Novo zaduženje II.

Dokument Storno zaduženja II automatski knjiži:

- maloprodaja

- stornira zaduženje trgova ke knjige
- financijsko
  - stornira zaduženje trgovine po prodajnoj vrijednosti
  - stornira konto ukalkulirane marže

- stornira konto ukalkuliranog PDV-a
- stornira konto ukalkulirane povratne naknade (ako je ima)
- nabavnu vrijednost robe prenosi na prijelazni konto nabavne vrijednosti (metodom prosje ne cijene)

Kao prijelazni konto nabavne vrijednosti možete koristiti neki obra unski konto (npr iz skupine 29), jer on ima prijelazni karakter. Koristi se samo da sa uva nabavnu vrijednost, koju e ponovo preuzeti dokument Novo zaduženje II. Nakon što napravite dokument Novo zaduženje II, saldo ovog konta bi trebao biti nula.

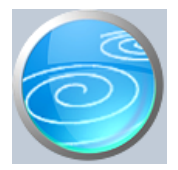

# Grupa: Osnovni podaci

# Selektor: Ne

# Automatsko odre ivanje broja

Aktivno

## Opis

DOBRO PROU ITE OVAJ TEKST I TEK KAD STE SVE RAZUMJELI, NASTAVITE S KORIŠTENJEM OVOG DOKUMENTA !!!

'Promjena tarifnog broja artikala' je dokument za promjenu šifre tarifnog broja PDV-a za sve artikle odjednom.

Nakon što upišete broj i datum dokumenta, odaberite staru šifru tarifnog broja PDV-a koja se mijenja.

Na primjer, u slu aju promjene PDV-a sa 0% na 5%, treba odabrati oznaku tarifnog broja za 0% pdv-a.

Nakon što odaberete staru šifru, program e u tabeli artikala dati popis svih artikala koji odgovaraju odabranoj šifri starog tarifnog broja PDV-a.

Artikle u ovoj tabeli možete i mijenjati (npr, neke možete obrisati, ako ne želite da za njih mjenjate oznaku tarifnog broja), ali i dodavati. Ako dodajete artikle, budite posebno oprezni, jer e na kraju svi artikli koji se nalaze u tabeli biti promijenjeni na novu šifru PDV-a.

Na kraju odaberite novu šifru tarifnog broja PDV-a. U slu aju nove stope od 5%, naravno da ju prvo treba definirati dokumentom 'PDV tarifni broj'. Pri tome obratite pažnju na 'klju i ' vrsta poreza', kojeg za stopu od 5% treba postaviti na 'najniža stopa'.

#### NA IN PROMJENE CIJENE

U parametrima ovog dokumenta nalazi se 'Na in promjene cijene'. Ovim parametrom odre ujete kako e program mijnjeati prodajnu cijenu artikala.

Ako je parametar postavljen na 'Promjeni cijenu s PDV-om', onda e svim artiklima cijena bez pdv-a ostati nepromijenjena, a cijena s PDV-om e se promjeniti u skladu s novom stopom. Tako, na primjeru promjene sa 0% na 5%, kona na maloprodajna cijena biti e uve ana za 5%.

Ako je parametar postavljen na 'Promijeni cijenu bez PDV-a', onda e maloprodajna cijena s PDV-om ostati nepromijenjena, a mijenjati e se cijena bez PDV-a.

Ovaj parametar obavezno treba postaviti na željenu vrijednost PRIJE SPREMANJA DOKUMENTA. (poslije je kasno).

NAPOMENA ZA KORISNIKE MODULA MALOPRODAJA I MALOPRODAJA II Korisnici modula maloprodaja (I ili II), prije promjene tarifnog broja artikla trebaju prvo napraviti dokument 'Storno zaduženja' (ili 'Storno zaduženja II'), dok su u programu još stare cijene.

Tek nakon što se stornira zaduženje za sve artikle kojima se mijenja tarifni broj, može se napraviti promjena tarifnog broja artikala.

I na kraju, kad je promjena izvršena, potrebno je još napraviti dokument 'Novo zaduženje' (ili 'Novo zaduženje II)

U slu aju promjene PDV-a koja nastupa 1.1.2013. godine preporu amo slijede i postupak:

- U knjizi za 2012 godinu ne mijenjajte ništa. Završite poslovnu godinu kao i obi no i napravite zaklju ak godine.

- u novoj knjizi za 2013. godinu napravite prvo po etno stanje, a zatim storno zaduženja
- dokumentom PDV tarifni broj definirajte novu stopu PDV-a za 5% ( i postavite klju i na 'najniža stopa')
- nakon toga napravite promjenu tarifnog broja
- na kraju napravite novo zaduženje maloprodaje

Korisnici koji istovremeno imaju više promjena pdv-a (s 0% na 5% i s 25% na 10%) promjenu pdv-a rade u dva koraka. Prvo mijenjaju artikle s 0% na 5%, a onda sa 25% na 10%. Tako er, ako u programu imate definirano više šifri tarifnih brojeva za istu stopu (što je nepotrebno, ali mogu e), promjenu tarifnog broja treba napraviti za svaku šifru tarifnog broja posebno.

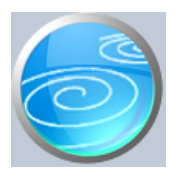

# Novo zaduženje II

| Verzija:  | 1.00                     |
|-----------|--------------------------|
| Grupa:    | Maloprodaja II *prije EU |
| Selektor: | Prodavaonica             |

Automatsko odre ivanje broja

Aktivno

Opis

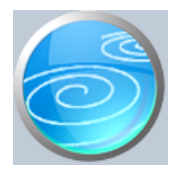

# Grupa: Maloprodaja II \*prije EU

## Selektor: Prodavaonica

# Automatsko odre ivanje broja

Aktivno

#### Opis

Dokument Po etno stanje trgovine koristi se za unos po etnog stanja trgovine.

Korisnici koji prvi puta koriste program Synesis, dokument Po etno stanje trgovine morati e upisivati ru no. Slijede e poslovne godine, nakon što izvršite zaklju ak godine i u novoj knjizi definirate knjigu prethodne godine, dokument Po etno stanje trgovine e automatski u itati po etno stanje na temelju podataka iz prethodne godine.

Ako postoji knjiga prethodne godine, dovoljno je pokrenuti dokument, upisati datum po etnog stanja i odabrati vrstu robe (PKV ili PKT), i klikom na gumb 'U itaj sve artikle' pokrenuti automatsko u itavanje podataka iz prethodne godine.

Korisnici koji imaju jako puno artikala (na tisu e), mogu umjesto gumba 'U itaj sve artikle' odabrati gumb 'U itaj samo 1 grupu artikala'. Nakon što kliknete ovaj gumb, program e otvoriti popis grupa roba iz kojeg ete odabrati željenu grupu, za koju e se u itati podaci. U tom slu aju, potrebno je napraviti onoliko po etnih stanja koliko ima grupa artikala.

#### ARTIKLI BEZ CIJENE

Kad pokušate spremiti tako automatski u itane podatke, može se dogoditi da se spremanje podataka prekine, a program zastane na nekom artiklu. Ako se to dogodi, rije je o artiklu za kojeg nema nabavne cijene. Ovo se može dogoditi samo ako za taj artikal nije bilo ulaza u prethodnoj godini, pa program nije mogao izra unati prosje nu nabavnu cijenu. Ovakva situacija naj eš e je posljedica zamijenjenih šifri roba (primka s jednom šifrom, a prodaja s drugom).

D biste izbjegli ove situacije, preporu amo da prije izrade po etnog stanja obavezno napravite inventuru u knjizi prethodne godine, te da upotrebom dokumenata za knjiženje viškova ili manjkova ispravite sva pogrešna knjiženja, kako bi prijenos po etnog stanja bio bez problema.

#### VRSTA CJENIKA

Parametar 'Vrsta cjenika' izuzetno je važan za ispravan rad programa. Za detaljnije informacije o ovom parametru, pogledajte uputstvo dokumenta Prodavaonica iz grupe Maloprodaja i dokumenta Roba/usluga iz grupe Osnovni podaci.

#### AUTOMATSKO KNJIŽENJE

Dokument Po etno stanje trgovine automatski knjiži zaduženje trgova ke knjige. Knjiženje u financijsko knjigovodstvo se ne provodi, jer je po etno stanje maloprodaje ve uklju eno u po etno stanje financijskog knjigovodstva.

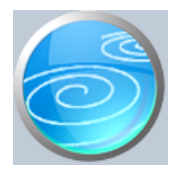

# Grupa: Maloprodaja II \*prije EU

# Selektor: Prodavaonica

# Automatsko odre ivanje broja

Aktivno

## Opis

Po etno stanje trgovine II namijenjen je isklju ivo korisnicima koji vrše prelazak sa modula Maloprodaja na modul Maloprodaja II.

Ovaj dokument automatski u itava podatke o stanju zaliha iz našeg starog modula Maloprodaja, i prenosi ih kao po etno stanje u modul Maloprodaja II.

Prilikom prijenosa podataka, dokument Po etno stanje trgovine II automatski izra unava nabavnu vrijednost robe kao prosje nu nabavnu cijenu svih ulaza u starom modulu Maloprodaja. Budu i da naš stari modul Maloprodaja nije imao obra un prosje ne nabavne cijene, dosadašnja knjiženja nabavne vrijednosti prodane robe sigurno ne e odgovarati nabavnoj vrijednosti koju e utvrditi dokument Po etno stanje trgovine II.

U tom slu aju preporu amo da kao ispravnu nabavnu vrijednost robe na dan prelaska sa stare Maloprodaje na novu Maloprodaju II, uzmete nabavnu vrijednost koja je utvr ena ovim dokumentom. Razlike koje nastanu treba rasknjižiti u financijskom knjigovodstvu, kako bi se sva konta maloprodaje svela na vrijednost koju daje ovaj dokument.

Da biste izvršili prijenos podataka iz stare maloprodaje u novu, dovoljno je pokrenuti dokument, upisati datum po etnog stanja i odabrati vrstu robe (PKV ili PKT), i klikom na gumb 'U itaj sve artikle' pokrenuti automatsko u itavanje podataka iz stare maloprodaje.

Korisnici koji imaju jako puno artikala (na tisu e), mogu umjesto gumba 'U itaj sve artikle' odabrati gumb 'U itaj samo 1 grupu artikala'. Nakon što kliknete ovaj gumb, program e otvoriti popis grupa roba iz kojeg ete odabrati željenu grupu, za koju e se u itati podaci. U tom slu aju, potrebno je napraviti onoliko po etnih stanja koliko ima grupa artikala.

## ARTIKLI BEZ CIJENE

Kad pokušate spremiti tako automatski u itane podatke, može se dogoditi da se spremanje podataka prekine, a program zastane na nekom artiklu. Ako se to dogodi, rije je o artiklu za kojeg nema nabavne cijene. Ovo se može dogoditi samo ako za taj artikal nije bilo ulaza (u staroj maloprodaji), pa program nije mogao izra unati prosje nu nabavnu cijenu. Ovakva situacija naj eš e je posljedica zamijenjenih šifri roba (primka s jednom šifrom, a prodaja s drugom).

D biste izbjegli ove situacije, preporu amo da prije izrade po etnog stanja napravite inventuru u starom modulu Maloprodaja, te da upotrebom dokumenata za knjiženje viškova ili manjkova ( u starom modulu) ispravite pogrešna knjiženja, kako bi prijenos po etnog stanja u novi modul Maloprodaja II prošao bez problema.

#### PARAMETAR 'PRIJENOS PODATAKA IZ'

Ovim parametrom se definira da li se podaci iz stare maloprodaje u itavaju iz knjige teku e godine, ili iz knjige prethodne godine. Korisnici koji prelazak sa stare na novu maloprodaju naprave u toku godine, ovaj parametar trebaju postaviti na 'TEKU U GODINU'. Samo oni korisnici koji e prelazak sa stare maloprodaje na novu napraviti na po etku godine (01.01.), ovaj parametar trebaju postaviti na 'PRETHODNU GODINU'.

#### OBRAZLOŽENJE:

Prelazak sa stare na novu maloprodaju je vrlo jednostavan. Ako je, na primjer, datum prelaska 1.7, onda od tog dana sve nove dokumente vezane uz maloprodaju treba po eti raditi u novom modulu Maloprodaja II. Prijenos

po etnog stanja treba izvršiti tek nakon što su u starom modulu Maloprodaja proknjiženi svi dokumenti koji su trebali biti napravljeni do dana prelaska. Nakon toga, potrebno je samo aktivirati dokument Po etno stanje trgovine II, i on e automatski prenijeti stanje zaliha u novi modul Maloprodaja II.

#### NAPOMENA:

Dokument Po etno stanje trgovine II nalazi se u meni-u programa samo ako su istovremeno uklju ene i stara i nova maloprodaja. Ako je uklju ena samo nova Maloprodaja II, dokument Po etno stanje trgovine II ne e biti vidljiv u meni-u (jer je u tom slu aju nepotreban).

#### NAPOMENA ZA KORISNIKE PROGRAMA SYNESISPOS

Nova verzija programa SynesisPOS napravljena je tako da podatke o stanju zaliha u itava iz starog modula Maloprodaja samo ako nije uklju en modul Maloprodaja II. Dakle, od trenutka kad aktivirate modul Maloprodaja II, program SynesisPOS e stanje zaliha u itavati iz modula Maloprodaja II, pa zato ne e prikazivati ispravno stanje zaliha sve dok se u novu Maloprodaju II ne prenesu podaci o po etnom stanju putem ovog dokumenta.

#### IZDAVANJE RA UNA U PRELAZNOM RAZDOBLJU

Dokumenti Gotovinski ra un i R ra un zajedni ki su za i za staru i za novu maloprodaju. Korisnici koji ra une izdaju putem ovih dokumenata, na dan prelaska sa stare maloprodaje na novu ne trebaju raditi nikakve posebne radnje po pitanju izdavanja ra una. Jednostavno nastave dalje pisati ra une ( ak je svejedno iz kojeg se modula ovi dokumenti pokre u), jer se oni ne mijenjaju i nastavljaju niz brojeva bez prekida.

Isto vrijedi i za program SynesisPOS. U njemu nije potrebni izvršiti nikakve radnje na dan prelaska. Jedino je potrebno s naših stranica preuzeti i instalirati zadnju verziju programa SynesisPOS, kako bi podatke o stanju zaliha u itavao iz nove Maloprodaje II.

#### DEFINIRANJE PRODAVAONICA

Prilikom prelaska sa stare na novu maloprodaju nije potrebno ponovo definirati prodavaonice. Dokument Prodavaonica je zajedni ki za obadva modula, pa se prodavaonice koje su definirane u staroj Maloprodaji koriste i u novoj Maloprodaji II.

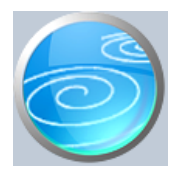

Grupa: Maloprodaja \*prije EU

Selektor: Prodavaonica

# Automatsko odre ivanje broja

Aktivno

# Opis

Zaduženje povratne naknade je dokument koji daje rekapitulaciju zaduženja trgovine s povratnom naknadom za ambalažu.

Nakon što upišete period za kojeg želite podatke o zaduženju, program e automatski u itati podatke o artiklima na koje se obra unava povratna naknada za ambalažu.

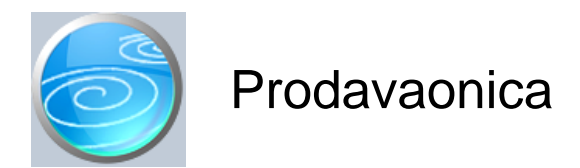

| Verzija:  | 1.00                  |
|-----------|-----------------------|
| Grupa:    | Maloprodaja *prije EU |
| Selektor: | Dokument je selektor  |

## Automatsko odre ivanje broja

Aktivno

#### Opis

Dokument Prodavaonica koristi se za definiranje maloprodajnih trgovina. Da bi mogli koristiti ostale dokumente iz grupe Maloprodaja, potrebno je prvo upisati podatke u dokument Prodavaonica. Za svaku prodavaonicu, u dokument Prodavaonica upisuje se po jedna stavka. Ako u poduze u postoji samo jedna prodavaonica, tada se ovim dokumentom upisuje samo jedna stavka.

Prilikom upisa podataka o prodavaonici, upisuju se šifra, naziv i adresa prodavaonice. Šifra prodavaonice odre uje se automatski, ako u polje za šifru upišete '0'.

U parametrima dokumenta Prodavaonica upisuju se svi knjigovodstveni ra uni koji su potrebni za automatsko knjiženje dokumenata iz grupe Maloprodaja. Korisnici koji imaju više od jedne prodavaonice, konta za automatsko knjiženje upisivati e za svaku prodavaonicu posebno, budu i da se za knjiženje koriste razli ita konta za razli ite prodavaonice.

#### VRSTA CJENIKA

Korisnici koji imaju više maloprodaja i koji u svakoj od njih žele imati razli ite cijene za iste artikle, putem ovog parametra odre uju koja se cijena primjenjuje u odabranoj prodavaonici. Vrijednost ovog parametra može biti 'Osnovna cijena' ili 'Cijena A', B, C ili D. Vrsta cjenika odre uje se parametrom 'Vrsta cjenika' prilikom upisa podataka u dokument Prodavaonica.

Nakon što je jednom postavljena, vrijednost ovog parametra automatski se postavlja i na sve druge dokumente koji se odnose na odabranu prodavaonicu, te ih na drugim dokumentima više ne treba mijenjati. Na ovaj na in, svi dokumenti iz grupe maloprodaja znaju koju cijenu trebaju koristiti prilikom rada s artiklima.

Isti cjenik može biti definiran i u više prodavaonica. Npr. prodavaonice 1,2 i 3 koriste osnovni cjenik, prodavaonica 4 cjenik A, a prodavaonice 5 i 6 cjenik B.

Nakon što je parametar 'Vrsta cjenika' jednom postavljen za odre enu prodavaonicu, ne preporu a se njegovo naknadno mijenjanje, jer program ne vrši automatsku nivelaciju cijena, ako se promijeni vrsta cjenika u trgovini. Promjena ovog parametra, bez izrade nivelacije, ima za posljedicu neto no stanje trgova ke knjige, budu i da je roba zadužena po jednoj cijeni, a razdužena po drugoj.

Korisnici koji imaju samo jednu prodavaonicu ili iste cijene u svim prodavaonicama, vrijednost ovog parametra trebaju postaviti na 'Osnovna cijena', što je i automatska po etna vrijednost ovog parametra.

### NA IN KORIŠTENJA RAZLI ITIH CIJENA

U grupi Osnovni podaci, u dokumentu Roba/usluga, za svaki artikal se osim osnovne cijene (koja se obavezno upisuje), mogu zapisati još etiri dodatne cijene (A,B,C i D) koje se primjenjuju u razli itim prodavaonicama.

Ukoliko u dodatnu cijenu nije upisano ništa, program automatski odabire osnovnu cijenu, ak i u slu aju kad je odabran, npr, cjenik B. Ovo zna i da se dodatne cijene upisuju samo ukoliko se razlikuju od osnovne cijene, pa za artikle ija je cijena ista u svim prodavaonicama, dovoljno je u dokument Roba/usluga upisati samo osnovnu cijenu, bez obzira na to koji je cjenik odabran.

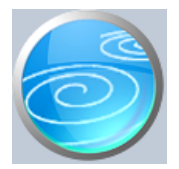

Grupa: Maloprodaja \*prije EU

Selektor: Prodavaonica

# Automatsko odre ivanje broja

Nije aktivno

## Opis

'Disketa za maloprodajnu kasu' koristi se za pripremu i prijenos podataka o artiklima iz programa Synesis u program SynesisPOS. Ovim dokumentom se u kasu prenose podaci SAMO ZA MALOPRODAJNE kase. Za ugostiteljeske kase, priprema i snimanje roba se vrši dokumentom 'Disketa za ugostiteljsku kasu' iz grupe Restoran.

Da bi program SynesisPOS mogao u itati i koristiti podatke iz ove diskete, potrebno je u parametrima programa SynesisPOS, podatak 'Vrsta kase' postaviti na 'Maloprodajna'. U suprotnom, program SynesisPOS ne e mo i u itati podatke izra ene ovim dokumentom.

#### PRIPREMI PODATKE

Pritiskom na ovaj gumb program e automatski u tabelu u itati sve artikle upisane dokumentom 'Roba/usluga'.

SNIMI NA DISKETU Kad pritisnete ovaj gum, program e otvoriti dijalog za izbor diska/diskete na koju želite snimiti podatke o robama.

Ukoliko se program SynesisPOS (ili KASA-SYN) nalazi na udaljenoj lokaciji, tada se robe moraju snimati na disketu ili neki drugi prijenosni medij.

Ukoliko se program SynesisPOS nalazi na istom ra unalu s programom Synesis, ili na ra unalima koja su povezana u mrežu, tada se snimanje prometa po robama može izvršiti i, na promjer, na 'C' disk. U tom slu aju, s istog ovog diska ete u itavati popis artikala u program SynesisPOS.

## VRSTA CJENIKA

Korisnici koji imaju više maloprodaja i koji u svakoj od njih imaju razli ite cijene za iste artikle, putem ovog parametra odre uju koja se cijena primjenjuje u odabranoj trgovini. Vrlo je važno da ovaj parametar bude pravilno postavljen, kako bi disketa s podacima o robama sadržavala ispravne cijene.

Za detaljnije informacije o ovom parametru, pogledajte uputstvo dokumenta Prodavaonica iz grupe Maloprodaja i dokumenta Roba/usluga iz grupe Osnovni podaci.

#### VRSTA POS KASE

Parametrom Vrsta POS kase odre ujete da li se podaci snimaju za program SynesisPOS ili za KASA-SYN (DOS verzija kase).

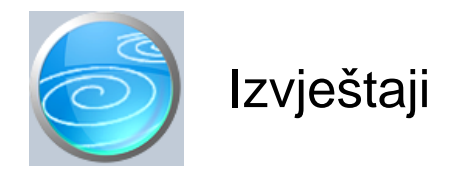

# Knjiga popisa robe u maloprodaji

Selektor: PRODAVAONICA

# Pregled PKV primki

Selektor: PRODAVAONICA

# Pregled PKT primki

Selektor: PRODAVAONICA

# **Pregled prometa PKV**

Selektor: PRODAVAONICA

# **Pregled prometa PKT**

Selektor: PRODAVAONICA

## Pregled prometa usluga

Selektor: PRODAVAONICA

## **Pregled PKV povratnica**

Selektor: PRODAVAONICA

## **Pregled PKT povratnica**

Selektor: PRODAVAONICA

## Popis ponuda M

Selektor: PRODAVAONICA

#### Popis gotovinskih ra una

Ispis izdanih gotovinskih ra una, prema datumu izdavanja Selektor: PRODAVAONICA

## Popis ra una MP

Ispis izdanih gotovinskih ra una, prema datumu izdavanja Selektor: PRODAVAONICA

## Pregled ra una maloprodaje po na inima pla anja

Selektor: PRODAVAONICA

# Popis ra una VP

Ispis izdanih gotovinskih ra una, prema datumu izdavanja Selektor: PRODAVAONICA

# Pregled ra una VP po na inima pla anja

Selektor: PRODAVAONICA

### Popis promjena cijena

Popis ru no izra enih promjena cijena. Popis ne uklju uje automatski izra ene nivelacije za odobrene popuste u trgovini, koje se automatski generiraju prilikom knjiiženja prometa trgovine. Selektor: PRODAVAONICA

### Popis prijenosa artikala

Popis prijenosa artikala izme u maloprodajnih trgovina Selektor: PRODAVAONICA

### Popis prijenosa na veleprodaju

Selektor: PRODAVAONICA

### Popis prijenosa iz veleprodaje

Selektor: PRODAVAONICA

### Popis kala i loma

Selektor: PRODAVAONICA

## Popis uskla enja PKV

Selektor: PRODAVAONICA

# Popis uskla enja PKT

Selektor: PRODAVAONICA

#### Popis uskla enja marže

Selektor: PRODAVAONICA

#### Dnevnik maloprodaje

Selektor: PRODAVAONICA

## Kartice PKV roba

Selektor: PRODAVAONICA

#### Kartice PKT roba

Selektor: PRODAVAONICA

# Rekapitulacija po artiklima

Selektor: PRODAVAONICA

# Rekapitulacija po grupama artikala

Selektor: PRODAVAONICA

# Rekapitulacija po tarifnim brojevima

Selektor: PRODAVAONICA

## Razlika u cijeni po artiklima

Selektor: PRODAVAONICA

## Razlika u cijeni po grupama artikala

Selektor: PRODAVAONICA

## Povratna naknada po artiklima

Selektor: PRODAVAONICA

## Pregled prometa PKV roba

Selektor: PRODAVAONICA

## Pregled prometa PKV roba - sve prodavaonice

## Pregled prometa PKT roba

Selektor: PRODAVAONICA

## Pregled prometa PKT roba - sve prodavaonice

## Pregled prometa usluga po grupama

Selektor: PRODAVAONICA

## Podaci za naljepnice - PKV primka

Ovaj izvještaj sadrži sve podatke iz dokumenta PKV Primka, potrebne za izradu naljepnica za prodajno mjesto. Nakon što upišete parametre izvještaja, odaberite ispis naljepnica. Na ekranu za definiranje naljepnice odaberite veli inu naljepnice a zatim polja koja želite odštampati na naljepnicama. Prije ispisa možete odabrati i broj željenih kopija.

Nakon što jednom definirate izgled naljepnice, program e automatski zapamtiti vrstu i izgled naljepnice koju ste vezali uz ovaj izvještaj. Slijede i puta, kad ponovo pokrenete ispis naljepnica, podaci za ispis naljepnice e se automatski postaviti na iste vrijednosti. Selektor: PRODAVAONICA

# Podaci za naljepnice - PKT primka

Ovaj izvještaj sadrži sve podatke iz dokumenta PKT Primka, potrebne za izradu naljepnica za prodajno mjesto.

Nakon što upišete parametre izvještaja, odaberite ispis naljepnica. Na ekranu za definiranje naljepnice odaberite veli inu naljepnice a zatim polja koja želite odštampati na naljepnicama. Prije ispisa možete odabrati i broj željenih kopija.

Nakon što jednom definirate izgled naljepnice, program e automatski zapamtiti vrstu i izgled naljepnice koju ste vezali uz ovaj izvještaj. Slijede i puta, kad ponovo pokrenete ispis naljepnica, podaci za ispis naljepnice e se automatski postaviti na iste vrijednosti. Selektor: PRODAVAONICA

# Podaci za naljepnice - prijenos artikala

Selektor: PRODAVAONICA

# Podaci za naljepnice - prijenos na veleprodaju

Selektor: PRODAVAONICA

# Podaci za naljepnice - prijenos iz veleprodaje

Selektor: PRODAVAONICA

# Podaci za naljepnice - Po etno stanje trgovine

Selektor: PRODAVAONICA

## Podaci za naljepnice - Po etno stanje trgovine II

Selektor: PRODAVAONICA

# Podaci za naljepnice - Novo zaduženje II

Selektor: PRODAVAONICA

# Podaci za naljepnice - promjena cijene

Selektor: PRODAVAONICA

## Popis prodavaonica